Mar.15 2012

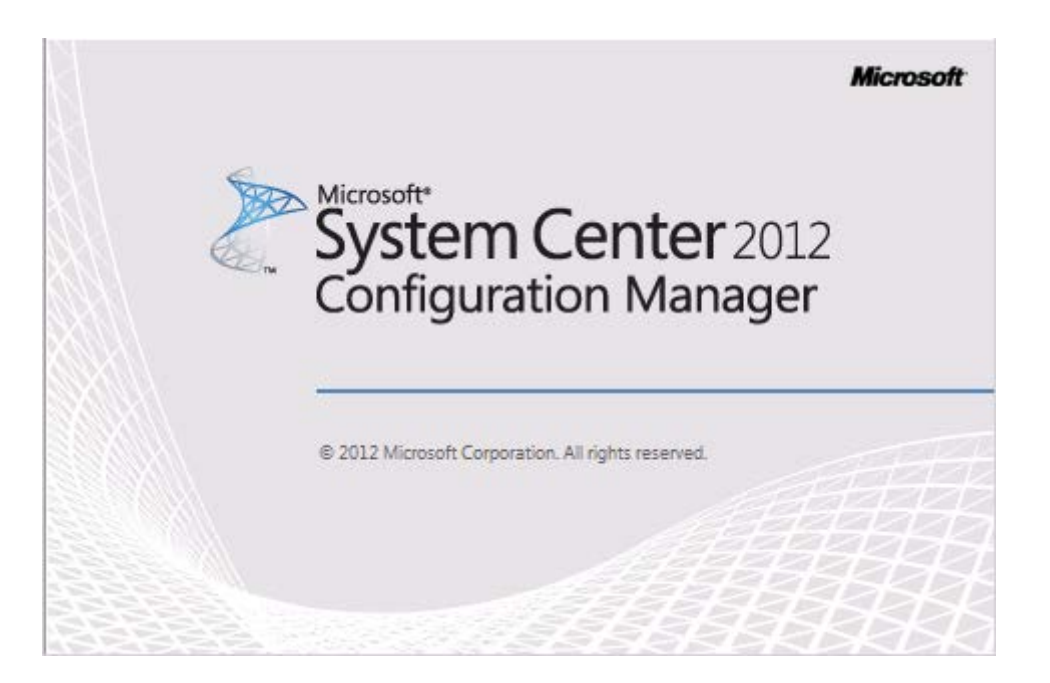

## **1. Deploy Environment Introduction :**

This operations process including four servers.

- 1. DC :
  - Role : ADDS + ADCS
  - OS : Windows Server 2008 R2 Enterprise Edition with SP1

IE : IE 9.0

IP:192.168.0.100/24

DNS: 192.168.0.100

2. DB:

Role : Domain Member and SC2012 ConfigMgr RTM Database

OS : Windows Server 2008 R2 Enterprise Edition with SP1

IE : IE 9.0

IP:192.168.0.101/24

DNS: 192.168.0.100

3. ConfigMgr2012 :

Role : SC2012 ConfigMgr RTM

OS: Windows Server 2008 R2 Enterprise Edition with SP1

IE : IE 9.0

IP:192.168.0.102/24

DNS: 192.168.0.100

4. Client :

Role : Domain Member and SC2012 ConfigMgr RTM Client

OS : Windows 7 Enterprise Edition with SP1 x64

IE : IE 9.0

IP: 192.168.0.200/24

DNS: 192.168.0.100

# 2. Deploy Active Directory :

1) Logon to **DC** server , installing **ADDS** and **ADCS** . Domain name is

Contoso.msft . Active Directory forest functional level is Windows Server 2008 R2.

This process is no longer described in this part.

# 3. Deploy SC2012 ConfigMgr RTM :

1) This process is no longer described in this part. You can reference **«System** 

#### Center 2012 Configuration Manager RTM Deployment Document》.

2) Default as you have already deployed and no any error.

# 4. Configure SC2012 ConfigMgr RTM :

1) Logon to ConfigMgr2012 server, click Configuration Manager Console

shortcut, the Configuration Manager Console will be open, by default, will into

Assets and Compliance workspace directly, click Administration workspace:

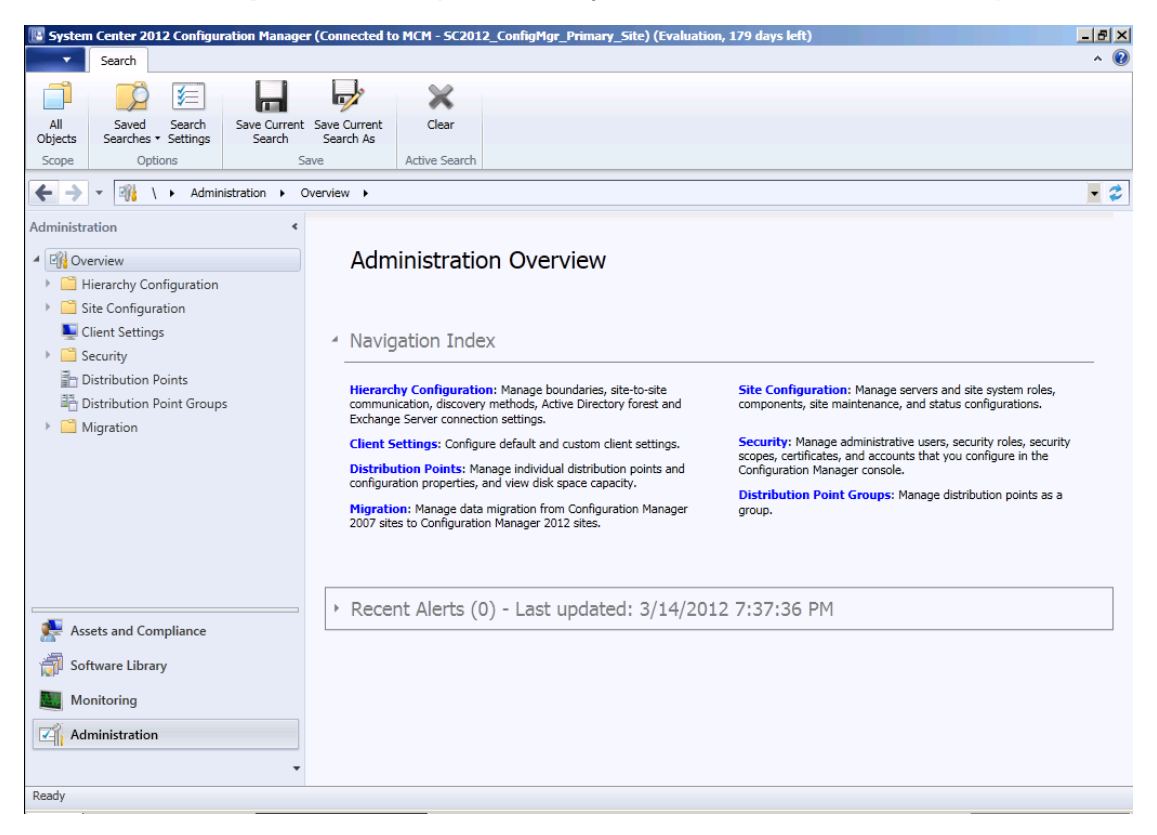

2) Click Hierarchy Configuration --- Discovery Methods node, you can see

there have six discovery methods :

### System Center 2012 Configuration Manager RTM

**Configure Document** 

| System Center 2012 Configuration Manage                                                                                                    | er (Conne | ected to MCM - SC2012_ConfigMgr   | _Primary_Sit   | e) (Evaluati | ion, 179 days left)                                             | - 8 ×         |
|----------------------------------------------------------------------------------------------------|-----------|-----------------------------------|----------------|--------------|-----------------------------------------------------------------|---------------|
| Home                                                                                                    |           |                                   |                |              |                                                                 | ^ 🔞           |
| Saved<br>Searches •<br>Search                                                                                                    |           |                                   |                |              |                                                                 |               |
| ← → ▼ 💉 \ ► Administration ► 0                                                                                                    | Overview  | Hierarchy Configuration     Disc  | covery Methods |              |                                                                 | - 2           |
| Administration <                                                                                                    | Discove   | ery Methods 6 items               |                |              |                                                                 |               |
| Overview                                                                                                    | Search    |                                   |                |              | X Search Ad                                                     | dd Criteria 🔻 |
| <ul> <li>Hierarchy Configuration</li> </ul>                                                                                                    | Icon      | Name                              | Status         | Site         | Description                                                     |               |
| 😥 Discovery Methods                                                                                                    | N         | Active Directory Forest Discovery | Disabled       | MCM          | Configures settings that Configuration Manager uses to find Ac  | tive          |
| 🛤 Boundaries                                                                                                    | N         | Active Directory Group Discovery  | Disabled       | MCM          | Configures settings that Configuration Manager uses to find gr  | oups          |
| 🛤 Boundary Groups                                                                                                    | N         | Active Directory System Discovery | Disabled       | MCM          | Configures settings that Configuration Manager uses to find co  | mput          |
| Exchange Server Connectors                                                                                                    | N         | Active Directory User Discovery   | Disabled       | MCM          | Configures settings that Configuration Manager uses to find us  | er ac         |
| 📑 Addresses                                                                                                    | N         | Heartbeat Discovery               | Enabled        | MCM          | Configures interval for Configuration Manager clients to period | cally         |
| \Lambda Active Directory Forests                                                                                                    | N         | Network Discovery                 | Disabled       | MCM          | Configures settings and polling intervals to discover resources | on th         |
| Site Configuration                                                                                                    |           |                                   |                |              |                                                                 |               |
| Network Settings                                                                                                    |           |                                   |                |              |                                                                 |               |
| Security                                                                                                    |           |                                   |                |              |                                                                 |               |
| Distribution Points                                                                                                    |           |                                   |                |              |                                                                 |               |
| Control Contemporary Control Control C |           |                                   |                |              |                                                                 |               |
| Migration                                                                                                    |           |                                   |                |              |                                                                 |               |
| Ascets and Compliance                                                                                                    |           |                                   |                |              |                                                                 |               |
|                                                                                                    |           |                                   |                |              |                                                                 |               |
| Software Library                                                                                                    |           |                                   |                |              |                                                                 |               |
| Monitoring                                                                                                    |           |                                   |                |              |                                                                 |               |
| Administration                                                                                                    |           |                                   |                |              |                                                                 |               |
|                                                                                                    |           |                                   |                |              |                                                                 |               |
| Ready                                                                                                    |           |                                   |                |              |                                                                 |               |

3) Click Active Directory Forest Discovery item :

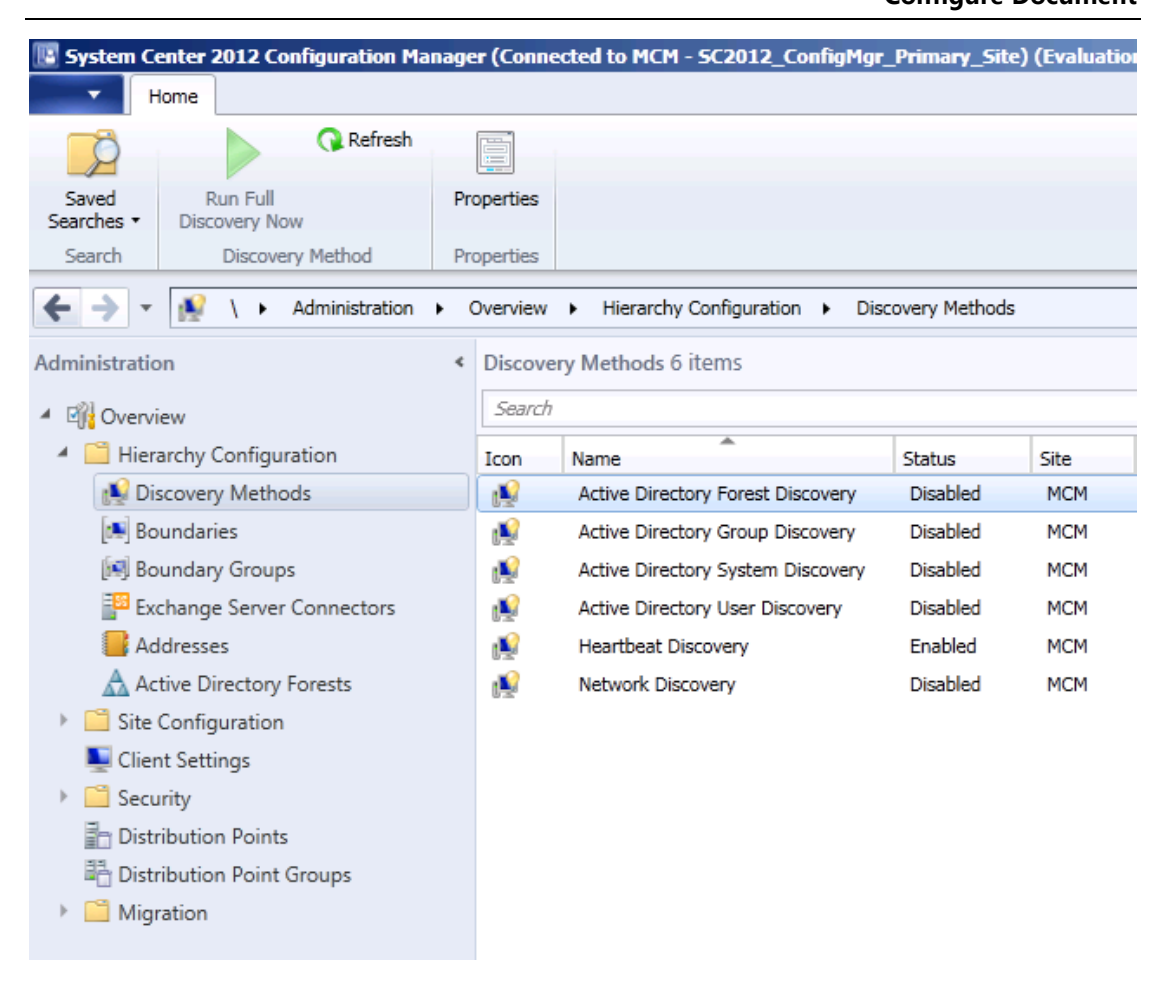

4) In Ribbon zone, click Properties , will open Active Directory Forest

**Discovery Properties** box :

| Acti<br>Gene     | ive Directory Forest Discovery Properties                                                                                                    |
|------------------|----------------------------------------------------------------------------------------------------|
| s.               | Active Directory Forest Discovery                                                                                                    |
| Co<br>for<br>cre | onfigure settings to find resources from Active Directory forests. When you configure the<br>rests to discover Active Directory sites and subnets, Configuration Manager can automatically<br>eate boundaries from this information. |
|                  | Enable Active Directory Forest Discovery                                                                                                    |
|                  | Automatically create Active Directory site boundaries when they are discovered                                                                                                    |
|                  | Automatically create IP address range boundaries for IP subnets when they are discovered                                                                                                    |
|                  | Schedule                                                                                                    |
|                  | Run every: 1 😴 Weeks 💌                                                                                                    |
|                  |                                                                                                    |
|                  |                                                                                                    |
|                  |                                                                                                    |
|                  | OK Cancel Apply                                                                                                    |

5) Select Enable Active Directory Forest Discovery item , based on you

requirements select whether automatically create AD site or IP subnet boundaries :

| 📑 Activ               | e Directory Forest Discovery Properties                                                                                                    | × |
|-----------------------|----------------------------------------------------------------------------------------------------|---|
| Genera                | al                                                                                                    |   |
| 1                     | Active Directory Forest Discovery                                                                                                    |   |
| Conf<br>fores<br>crea | figure settings to find resources from Active Directory forests. When you configure the<br>sts to discover Active Directory sites and subnets, Configuration Manager can automatically<br>ste boundaries from this information. |   |
| <b>V</b> 6            | Enable Active Directory Forest Discovery                                                                                                    |   |
| I                     | Automatically create Active Directory site boundaries when they are discovered                                                                                                    |   |
| I                     | Automatically create IP address range boundaries for IP subnets when they are discovered                                                                                                    |   |
| Г                     | Schedule                                                                                                    |   |
|                       | Run every: 1 🐺 Weeks 💌                                                                                                    |   |
| L                     |                                                                                                    |   |
|                       |                                                                                                    |   |
|                       |                                                                                                    |   |
| 0                     | OK Cancel Apply                                                                                                    | ] |

6) Click **Apply**, will display this information box :

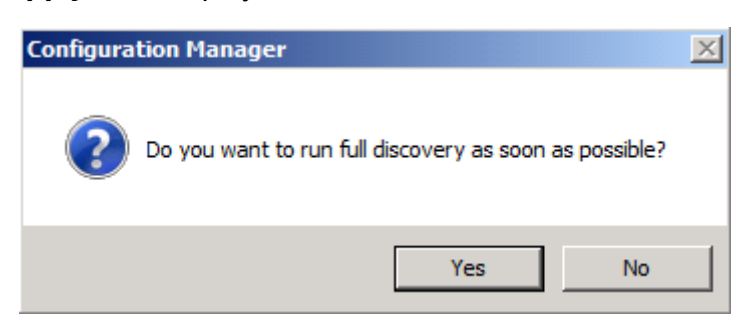

7) Click Yes will start the first full discovery , click OK , you can see Active

Directory Forest Discovery item is enabled :

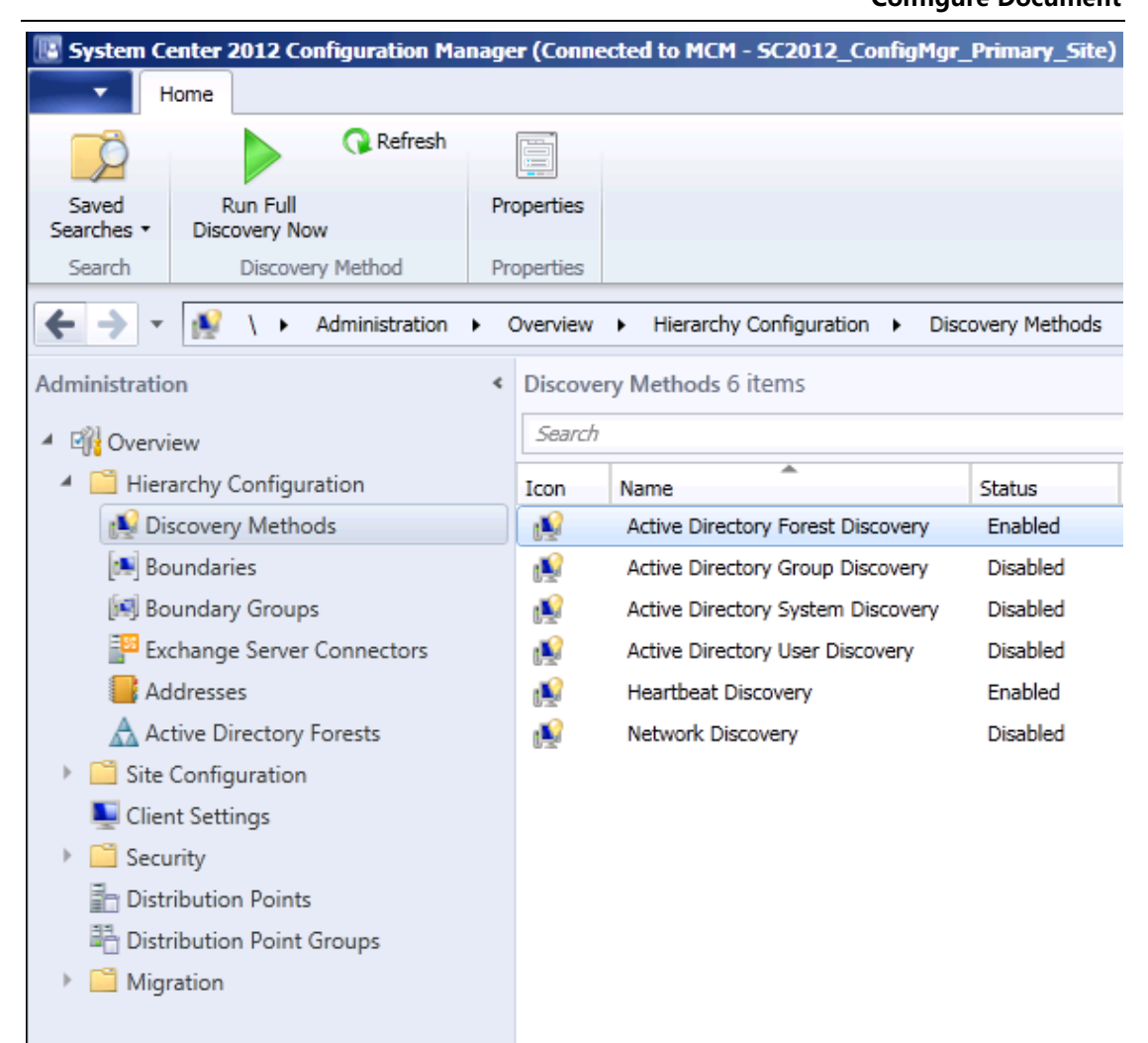

8) Double-click Active Directory Group Discovery item , will open Active

Directory Group Discovery Properties box :

| General Polling Schedu   | ule Option             |                      |                     |           |
|--------------------------|------------------------|----------------------|---------------------|-----------|
| Active Directo           | ory Group Discovery    |                      |                     |           |
| Configure settings to di | scover the Active Dire | ectory group member  | ship of computers a | nd users. |
| Enable Active Dire       | ctory Group Discovery  | ,                    |                     |           |
| Discovery scopes:        |                        |                      |                     | ,         |
| Filter                   |                        |                      | _                   | P         |
| Name                     | Туре                   | Recursive            | Account             |           |
|                          | i nere are no iter     | ms to show in this v | /lew.               |           |
|                          | i nere are no ite      | ms to show in this t | new.                |           |

9) Select Enable Active Directory Group Discovery item :

| Active Direc                          | tory Group Discovery     |                     |                             |
|---------------------------------------|--------------------------|---------------------|-----------------------------|
| Configure settings to (               | discover the Active Dire | ectory group member | rship of computers and user |
| <ul> <li>Enable Active Dir</li> </ul> | rectory Group Discovery  | ,                   |                             |
| Discovery scopes:                     |                          |                     |                             |
| Filter                                |                          |                     |                             |
| Name                                  | Туре                     | Recursive           | Account                     |
|                                       |                          |                     |                             |
|                                       |                          |                     |                             |

10) Click Add , you can select Groups... or Location... item :

| Active Directo           | ule   Option  <br>ory Group Discovery |                    |                   |              |
|--------------------------|---------------------------------------|--------------------|-------------------|--------------|
| Configure settings to di | scover the Active Dire                | ctory group member | ship of computers | s and users. |
| Fnable Active Dire       | ctory Group Discovery                 |                    |                   |              |
| Discovery scopes:        | citory circup biscovery               |                    |                   |              |
| Filter                   |                                       |                    |                   | P            |
| Name                     | Туре                                  | Recursive          | Account           |              |
|                          |                                       |                    |                   |              |
|                          |                                       |                    |                   |              |

11) In here , you can click Location... item , will open Add Active Directory

Location box :

| Add Active Directory Location                                                                                                    | ۲ |
|----------------------------------------------------------------------------------------------------|---|
| Active Directory location<br>Enter the location by using a distinguished name (DN) for an Active Directory forest, domain, container, or<br>organizational unit (OU). Or, browse to the location.<br>When you specify an Active Directory location that has a large number of groups or groups that<br>have many members, the discovery process can take a long time to finish.                                                                                                    |   |
| Name:       Image: Image: |   |
| Active Directory Group Discovery Account The Active Directory Group Discovery Account must have Read permission to the specified location.  Use the site server's computer account  Specify an account:                                                                                                    |   |
| OK Cancel                                                                                                    |   |

12) Input name in Name field, click Browse... , will open Select New

**Container** box :

| Select New Container         | × |
|------------------------------|---|
| Active Directory container:  |   |
| ⊡                            | _ |
| 🗄 🕂 🛅 Builtin                |   |
| E Computers                  |   |
| 🗄 🔂 ConfigMgr Users          |   |
| 🗄 🔂 Domain Controllers       |   |
| Foreign Security Principals  |   |
| 🗄 🔚 LostAndFound             |   |
| 🗄 🔚 Managed Service Accounts |   |
| 🗄 🛅 NTDS Quotas              |   |
| 📺 🛁 Program Data             |   |
| 📺 🛅 System                   |   |
| i ⊡ ⊡ Users                  |   |
| ,                            |   |
| OK Cance                     |   |

13) Based on your requirements and select discovery scope , click OK :

| Add Active Directory Location                                                                                                    | × |
|----------------------------------------------------------------------------------------------------|---|
| Active Directory location                                                                                                    |   |
| Enter the location by using a distinguished name (DN) for an Active Directory forest, domain, container, or<br>organizational unit (OU). Or, browse to the location.       |   |
| When you specify an Active Directory location that has a large number of groups or groups that<br>have many members, the discovery process can take a long time to finish. |   |
| Name: Contoso AD Groups                                                                                                    |   |
| Location: Example: LDAP://OU=UserAccounts, DC=contoso, DC=com                                                                                                    |   |
| LDAP://DC=Contoso,DC=msft Browse                                                                                                    |   |
| Recursively search Active Directory child containers                                                                                                    |   |
| Active Directory Group Discovery Account                                                                                                    |   |
| The Active Directory Group Discovery Account must have Read permission to the specified location.                                                                          |   |
| <ul> <li>Use the site server's computer account</li> </ul>                                                                                                    |   |
| C Specify an account:                                                                                                    |   |
| Set 🔻                                                                                                    |   |
|                                                                                                    |   |
| OK Cancel                                                                                                    |   |

14) Click OK will back to Active Directory Group Discovery Properties box,

you can adding more discovery scopes :

| eneral Polling Schedule      | Option                | ties              |                      |          |
|------------------------------|-----------------------|-------------------|----------------------|----------|
| Configure settings to discov | ver the Active Direct | tory group member | ship of computers ar | nd users |
| Enable Active Directory      | Group Discovery       | ary group monibul | ang or compared u    |          |
| Discovery scopes:            |                       |                   |                      |          |
| Filter                       |                       |                   |                      | P        |
| Name                         | Туре                  | Recursive         | Account              |          |
| Contoso AD Groups            | Location              | Yes               | Site Server          |          |
|                              |                       |                   |                      |          |
|                              |                       |                   |                      |          |

15) Click **Polling Schedule** table , you can setting full discovery polling schedule and delta discovery interval :

| Active Directory Group Discovery Properties                                                                                                    | ×  |
|----------------------------------------------------------------------------------------------------|----|
| General Polling Schedule Option                                                                                                    |    |
| Specify how often Configuration Manager polls Active Directory Domain Services to find<br>groups.                                                         |    |
| Full discovery polling schedule:                                                                                                    |    |
| Occurs every 7 days effective 1/1/1998 12:00 AM Schedule                                                                                                  |    |
| Enable delta discovery<br>Delta discovery finds resources in Active Directory Domain Services that are new or<br>modified since the last discovery cycle. |    |
| Delta discovery interval (minutes):                                                                                                    |    |
| OK Cancel App                                                                                                    | ły |

16) Click **Option** table , you can setting exclude discovery options :

| Active Directory Group Discovery Properties                                                         | × |
|----------------------------------------------------------------------------------------------------|---|
| General Polling Schedule Option                                                                     |   |
| Configure options to exclude distribution groups and computers from discovery.                      |   |
| Only discover computers that have logged on to a domain in a given period of time                   |   |
| Time since last logon (days):                                                                       |   |
| This option requires Active Directory domain function level of Windows Server 2003 or<br>later.     |   |
| Only discover computers that have updated their computer account password in a given period of time |   |
| Time since last password update (days):                                                             |   |
| Discover the membership of distribution groups                                                      |   |
|                                                                                                    |   |
|                                                                                                    |   |
|                                                                                                    |   |
|                                                                                                    |   |
|                                                                                                    |   |
|                                                                                                    |   |
| OK Cancel Apply                                                                                     |   |

17) Setting finished , you can click  $\ensuremath{\textbf{Apply}}\xspace{---}\ensuremath{\textbf{OK}}$  , the information box will

display again :

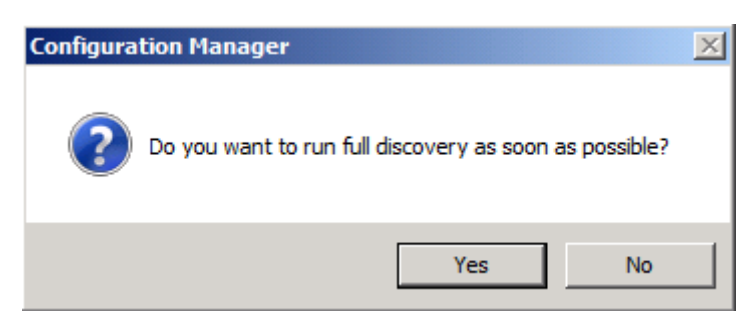

18) Click Yes and OK this discovery item will be enabled :

| 🔢 System Ce         | enter 2012 Configuration M | lanage | r (Conne | cted to MCM - SC2012_ConfigMgr    | _Primary_Site) |
|---------------------|----------------------------|--------|----------|-----------------------------------|----------------|
| • н                 | lome                       |        |          |                                   |                |
| Ź                   | 💦 Refresh                  |        |          |                                   |                |
| Saved<br>Searches • | Run Full<br>Discovery Now  | Pro    | operties |                                   |                |
| Search              | Discovery Method           | Pr     | operties |                                   |                |
| ← → -               | Mainistration ♦            | • • (  | Dverview | Hierarchy Configuration     Dis   | covery Methods |
| Administratio       | n                          | <      | Discove  | ry Methods 6 items                |                |
| 🔺 🚮 Overvi          | ew                         |        | Search   |                                   |                |
| 🔺 🧮 Hiera           | archy Configuration        |        | Icon     | Name                              | Status         |
| 📢 Dis               | scovery Methods            |        | N        | Active Directory Forest Discovery | Enabled        |
| 🛤 Bo                | undaries                   |        | N.       | Active Directory Group Discovery  | Enabled        |
| 💽 Bo                | undary Groups              |        | N        | Active Directory System Discovery | Disabled       |
| Exc                 | change Server Connectors   |        | N        | Active Directory User Discovery   | Disabled       |
| 📑 Ad                | dresses                    |        | N        | Heartbeat Discovery               | Enabled        |
| 🛕 Ac                | tive Directory Forests     |        | N        | Network Discovery                 | Disabled       |
| 🕨 🚞 Site            | Configuration              |        |          |                                   |                |
| 톤 Clier             | nt Settings                |        |          |                                   |                |
| 🕨 🧮 Secu            | irity                      |        |          |                                   |                |
| 📄 Distr             | ibution Points             |        |          |                                   |                |
| 🖺 Distr             | ibution Point Groups       |        |          |                                   |                |
| 🕨 📔 Migr            | ration                     |        |          |                                   |                |

19) Now you can enable more discovery items :

## System Center 2012 Configuration Manager RTM

#### **Configure Document**

| 📴 System Center 2012 Configuration Manage   | r (Conne | cted to MCM ·  | SC2012_C       | ionfigMgr_ | _Primary_  | Site) |
|---------------------------------------------|----------|----------------|----------------|------------|------------|-------|
| Home                                        |          |                |                |            |            |       |
|                                             |          |                |                |            |            |       |
| Saved<br>Searches -                         |          |                |                |            |            |       |
| Search                                      |          |                |                |            |            |       |
| ← → ▼ N → Administration → O                | Overview | Hierarchy      | Configuration  | n 🕨 Disc   | overy Meth | hods  |
| Administration <                            | Discover | ry Methods 6   | items          |            |            |       |
| <ul> <li>Overview</li> </ul>                | Search   |                |                |            |            |       |
| <ul> <li>Hierarchy Configuration</li> </ul> | Icon     | Name           | <b>^</b>       |            | Status     |       |
| 😥 Discovery Methods                         | N        | Active Directo | ory Forest Dis | scovery    | Enabled    |       |
| 🛤 Boundaries                                | N        | Active Directo | ory Group Dis  | scovery    | Enabled    |       |
| 🛤 Boundary Groups                           | N        | Active Directo | ory System D   | iscovery)  | Enabled    |       |
| Exchange Server Connectors                  | N        | Active Directo | ory User Disc  | overy      | Enabled    |       |
| 📑 Addresses                                 | N        | Heartbeat Dis  | scovery        |            | Enabled    |       |
| Active Directory Forests                    | N        | Network Disc   | overy          |            | Disabled   | I     |
| Site Configuration                          |          |                |                |            |            |       |
| 🜉 Client Settings                           |          |                |                |            |            |       |
| Security                                    |          |                |                |            |            |       |
| Distribution Points                         |          |                |                |            |            |       |
| 📇 Distribution Point Groups                 |          |                |                |            |            |       |
| Migration                                   |          |                |                |            |            |       |

20) Click Assets and Compliance workspace , click User Collections node :

#### System Center 2012 Configuration Manager RTM

**Configure Document** 

| Folder Tools System Center                                        | r 2012 Configuration N  | 1anager (Connect | ed to MCM - SC2012_Con    | figMgr_Primar | y_Site) (Evaluation, 17 | 79 days left)          | _ 8 ×          |
|-------------------------------------------------------------------|-------------------------|------------------|---------------------------|---------------|-------------------------|------------------------|----------------|
| Home Folder                                                       |                         |                  |                           |               |                         |                        | ^ 🔞            |
| Create User Import<br>Collection Collections<br>Create Searches - |                         |                  |                           |               |                         |                        |                |
| ← → ▼ 💰 \ ► Assets and Compliance                                 | e ► Overview ► U        | ser Collections  |                           |               |                         |                        | - 2            |
| Assets and Compliance                                             | User Collections 3 iter | ms               |                           |               |                         |                        |                |
| 4 👺 Overview                                                      | Search                  |                  |                           |               |                         | 🗙 🔎 Search             | Add Criteria 🔻 |
| 🔱 Users                                                           | Icon Name               | •                | Limiting Collection       | Member Count  | Members Visible on Site | Referenced Collections |                |
| 🖳 Devices                                                         | 🤞 🛛 All User Grou       | ps               | All Users and User Groups | 17            | 17                      | 0                      |                |
| 💰 User Collections                                                | 🤌 🛛 All Users           |                  | All Users and User Groups | 3             | 3                       | 0                      |                |
| Device Collections                                                | 💰 🛛 All Users and       | User Groups      |                           | 20            | 20                      | 0                      |                |
| 🐁 User State Migration                                            |                         |                  |                           |               |                         |                        |                |
| Asset Intelligence                                                |                         |                  |                           |               |                         |                        |                |
| 📜 Software Metering                                               |                         |                  |                           |               |                         |                        |                |
| Compliance Settings                                               |                         |                  |                           |               |                         |                        |                |
| Endpoint Protection                                               |                         |                  |                           |               |                         |                        |                |
|                                                                   |                         |                  |                           |               |                         |                        |                |
|                                                                   |                         |                  |                           |               |                         |                        |                |
|                                                                   |                         |                  |                           |               |                         |                        |                |
|                                                                   |                         |                  |                           |               |                         |                        |                |
|                                                                   |                         |                  |                           |               |                         |                        |                |
| ssets and Compliance                                              |                         |                  |                           |               |                         |                        |                |
| 👘 Software Library                                                |                         |                  |                           |               |                         |                        |                |
| Monitoring                                                        |                         |                  |                           |               |                         |                        |                |
| Administration                                                    |                         |                  |                           |               |                         |                        |                |
|                                                                   |                         |                  |                           |               |                         |                        |                |
| •                                                                 |                         |                  |                           |               |                         |                        |                |

21) You can see three default users collections , double-click any collection you

| Selected Object Folder Tools                                                     | System    | Center 2012 Configuratio    | n Manager (Con       | nected t                 | o MCM - 5C2012_Co | nfigMgr_Primary_Site) | (Evaluation, 179 day | /s I <u>- 8 ×</u> |
|----------------------------------------------------------------------------------|-----------|-----------------------------|----------------------|--------------------------|-------------------|-----------------------|----------------------|-------------------|
| Home Collection Close                                                            |           |                             |                      |                          |                   |                       |                      | ^ 🕜               |
| Add Manage Affinity Update<br>Selected Items • Requests Membership<br>Collection | Add Re    | sources Copy<br>Export Copy | Deploy<br>Deployment | Properties<br>Properties | 5                 |                       |                      |                   |
| ← → ▼ 😣 \ ► Assets and Compliance                                                | e ▶ 0     | verview 🕨 Users 🕨 All I     | Jsers and User Gr    | oups                     |                   |                       |                      | - 2               |
| Assets and Compliance <                                                          | All User  | s and User Groups 20 item   | s                    |                          |                   |                       |                      |                   |
| 🔺 👺 Overview                                                                     | Search    |                             |                      |                          |                   |                       | 🗙 🔎 Search           | Add Criteria 🔻    |
| 🔺 🤱 Users                                                                        | Icon      | Name                        |                      |                          | Domain            | Resource Type         |                      | A                 |
| All Users and User Groups                                                        | 8         | CONTOSO\Administrator (A    | dministrator)        |                          | CONTOSO           | User                  |                      |                   |
| 🖳 Devices                                                                        | 2         | CONTOSO\Allowed RODC P      | assword Replicati    | on Group                 | CONTOSO           | User Group            |                      |                   |
| 💰 User Collections                                                               | 20        | CONTOSO\Cert Publishers     |                      |                          | CONTOSO           | User Group            |                      |                   |
| 💕 Device Collections                                                             | <u>89</u> | CONTOSO\ConfigMgr IIS S     | ervers               |                          | CONTOSO           | User Group            |                      |                   |
| 🐁 User State Migration                                                           | 22        | CONTOSO\Denied RODC Pa      | assword Replicatio   | n Group                  | CONTOSO           | User Group            |                      |                   |
| Asset Intelligence                                                               | <u>88</u> | CONTOSO\DnsAdmins           |                      |                          | CONTOSO           | User Group            |                      |                   |
| 🗒 Software Metering                                                              | <u>89</u> | CONTOSO\DnsUpdateProxy      | ,                    |                          | CONTOSO           | User Group            |                      |                   |
| Compliance Settings                                                              | <u>80</u> | CONTOSO\Domain Admins       |                      |                          | CONTOSO           | User Group            |                      |                   |
| Endpoint Protection                                                              | <u>89</u> | CONTOSO\Domain Comput       | ers                  |                          | CONTOSO           | User Group            |                      | =                 |
|                                                                                  | <u>88</u> | CONTOSO\Domain Controll     | ers                  |                          | CONTOSO           | User Group            |                      |                   |
|                                                                                  | <u>88</u> | CONTOSO\Domain Guests       |                      |                          | CONTOSO           | User Group            |                      |                   |
|                                                                                  | <u>89</u> | CONTOSO\Domain Users        |                      |                          | CONTOSO           | User Group            |                      |                   |
|                                                                                  | <u>80</u> | CONTOSO\Enterprise Admi     | ns                   |                          | CONTOSO           | User Group            |                      |                   |
|                                                                                  | <u>89</u> | CONTOSO\Enterprise Read     | -only Domain Cont    | trollers                 | CONTOSO           | User Group            |                      |                   |
| Assets and Compliance                                                            | <u>89</u> | CONTOSO\Group Policy Cre    | ator Owners          |                          | CONTOSO           | User Group            |                      |                   |
| 👘 Software Library                                                               | 8         | CONTOSO\justin (Justin Ga   | o)                   |                          | CONTOSO           | User                  |                      |                   |
| Monitoring                                                                       | 8         | CONTOSO\kathy (Kathy Wa     | ang)                 |                          | CONTOSO           | User                  |                      |                   |
| Montoring                                                                        | 22        | CONTOSO\RAS and IAS Set     | rvers                |                          | CONTOSO           | User Group            |                      |                   |
| Administration                                                                   | 22        | CONTOSO\Read-only Doma      | in Controllers       |                          | CONTOSO           | User Group            |                      | *                 |
| *                                                                                | CON       | TOSO\Administrator          | (Administrat         | tor)                     |                   |                       |                      | ^                 |
| Ready                                                                            |           |                             |                      |                          |                   |                       |                      |                   |

can see discovered resources :

22) Click Device Collections node , you can see four default device

collections :

| Folder Tools System Cente                                       | r 2012 ( | Configuration Manager (Conne   | cted to MCM - SC2012 | 2_ConfigMgr_Prim | ary_Site) (Evaluation, 179 day | ys left)        | _ <u>=</u> = × |
|-----------------------------------------------------------------|----------|--------------------------------|----------------------|------------------|--------------------------------|-----------------|----------------|
| Create Device Import<br>Collection Collections<br>Create Search |          |                                |                      |                  |                                |                 |                |
| Assets and Compliance                                           | :e ▶ C   | Overview   Device Collections  |                      |                  |                                |                 | - 🕏            |
| Assets and Compliance <                                         | Device   | Collections 4 items            |                      |                  |                                |                 |                |
| 4 👺 Overview                                                    | Search   | 1                              |                      |                  | ×                              | 🔎 Search        | Add Criteria 🔻 |
| 🔺 🤱 Users                                                       | Icon     | Name                           | Limiting Collection  | Member Count     | Members Visible on Site        | Referenced Coll | ections        |
| 🎎 All Users and User Groups                                     | 2        | All Mobile Devices             | All Systems          | 0                | 0                              | 0               |                |
| 💽 Devices                                                       | 0        | All Desktop and Server Clients | All Systems          | 0                | 0                              | 0               |                |
| 💰 User Collections                                              | 2        | All Unknown Computers          | All Systems          | 2                | 2                              | 0               |                |
| Device Collections                                              | 2        | All Systems                    |                      | 7                | 7                              | 0               |                |
| 🍆 User State Migration                                          |          |                                |                      |                  |                                |                 |                |
| Asset Intelligence                                              |          |                                |                      |                  |                                |                 |                |
| Software Metering                                               |          |                                |                      |                  |                                |                 |                |
| Compliance Settings                                             |          |                                |                      |                  |                                |                 |                |
| P Endpoint Protection                                           |          |                                |                      |                  |                                |                 |                |
|                                                                 |          |                                |                      |                  |                                |                 |                |
|                                                                 |          |                                |                      |                  |                                |                 |                |
|                                                                 |          |                                |                      |                  |                                |                 |                |
| ssets and Compliance                                            |          |                                |                      |                  |                                |                 |                |
| Software Library                                                |          |                                |                      |                  |                                |                 |                |
| Monitoring                                                      |          |                                |                      |                  |                                |                 |                |
| Administration                                                  |          |                                |                      |                  |                                |                 |                |
| •                                                               |          |                                |                      |                  |                                |                 |                |
| Ready                                                           |          |                                |                      |                  |                                |                 |                |

23) Click Devices node , you can see all discovered computers device

resources :

## System Center 2012 Configuration Manager RTM

| Configure Docu |
|----------------|
|----------------|

| Curtan Canton 2012 Carlinum                                          | tion Manage                   | - 15                | ted to MCM_CC                  | 012 C6-M-        | Deimann     | Cite) / Evalue               | tion 170 days                                              | 1-61          |                                         | 10                       |   |
|----------------------------------------------------------------------|-------------------------------|---------------------|--------------------------------|------------------|-------------|------------------------------|------------------------------------------------------------|---------------|-----------------------------------------|--------------------------|---|
| System Center 2012 Configura                                         | auon manage                   | r (connec           | Led to MCM - SC                | 2012_Connigrig   | r_Philliary | _Site) (Evalua               | 1000, 179 uays                                             | ieit)         |                                         |                          |   |
| Import User Import Computer<br>Device Affinity Imformation<br>Create | Saved<br>Searches +<br>Search | A<br>Selecte        | dd Install<br>d Items • Client | Start Approve    | Block L     | Jnblock Device               | nage Out of Band<br>dpoint Protection<br>ar Required PXE I | Deployments   | Edit Primary Users<br>Refresh<br>Delete | Properties<br>Properties | V |
| 🗲 🔶 🝷 🐏 🛝 🕨 Assets                                                   | and Complianc                 | e 🕨 Ove             | erview 🕨 Device                | s                |             |                              |                                                            |               |                                         | -                        | 2 |
| Assets and Compliance                                                | ٢                             | Devices 7<br>Search | 7 items                        | •                |             |                              | 1                                                          |               | 2 Q X                                   | earch Add Criteria       | • |
| 4 👗 Users                                                            |                               | Icon                | Name                           |                  |             | Client                       | Site Code                                                  | Client Activi | ty                                      |                          |   |
| All Users and User Grou                                              | ps                            |                     | CLIENT                         |                  |             | No                           |                                                            |               |                                         |                          |   |
| Devices                                                              |                               |                     | CONFIGMGR2012                  |                  |             | No                           |                                                            |               |                                         |                          |   |
| Sour Collections                                                     |                               |                     | CONSOLE                        |                  |             | NO                           |                                                            |               |                                         |                          |   |
| Licer State Migration                                                |                               |                     | DB                             |                  |             | No                           |                                                            |               |                                         |                          |   |
| Asset Intelligence                                                   |                               |                     | x64 Unknown Con                | oputer (v64 Unkn |             | iter) No                     | MCM                                                        |               |                                         |                          |   |
| Software Metering                                                    |                               | 1 <b>1</b>          | x86 Unknown Con                | nputer (x86 Unkn | own Compu   | iter) No                     | MCM                                                        |               |                                         |                          |   |
| Compliance Settings                                                  |                               | 6.3                 |                                | ipata (kee onai  | onn compo   |                              |                                                            |               |                                         |                          |   |
| Endpoint Protection                                                  |                               | CLIEN               | IT                             |                  |             |                              |                                                            |               |                                         |                          | * |
|                                                                      |                               | Genera              | l Information                  |                  |             | Client Check I               | nformation                                                 |               | Related Objects                         |                          |   |
|                                                                      |                               | Name<br>Clien       | e:<br>t Type:                  | CLIENT<br>None   |             | Client Check<br>Remediation  | ( Result:<br>n:                                            |               | Primary Us                              | ser                      |   |
| Assets and Compliance                                                |                               |                     |                                |                  |             |                              |                                                            |               |                                         |                          |   |
| Software Library                                                     |                               | Active I            | Directory                      |                  |             | Push Informat                | tion                                                       |               |                                         |                          |   |
| Monitoring                                                           |                               | Activ<br>Last       | e Directory Site:<br>Logon:    | Contoso          |             | Last Installa<br>Last Reques | tion Error:<br>st Attempt:                                 |               |                                         |                          |   |
| Administration                                                       |                               |                     | 2                              |                  |             | Last Status:                 |                                                            |               |                                         |                          |   |
|                                                                      | •                             | Summar              | y Client Activity              | Detail Client    | Check Deta  | ail Endpoint                 | Protection Ma                                              | alware Detail |                                         |                          |   |
| Ready                                                                |                               |                     |                                |                  |             |                              |                                                            |               |                                         |                          |   |

24) Click Administration workspace , in Boundaries node , you can see

discovered AD site :

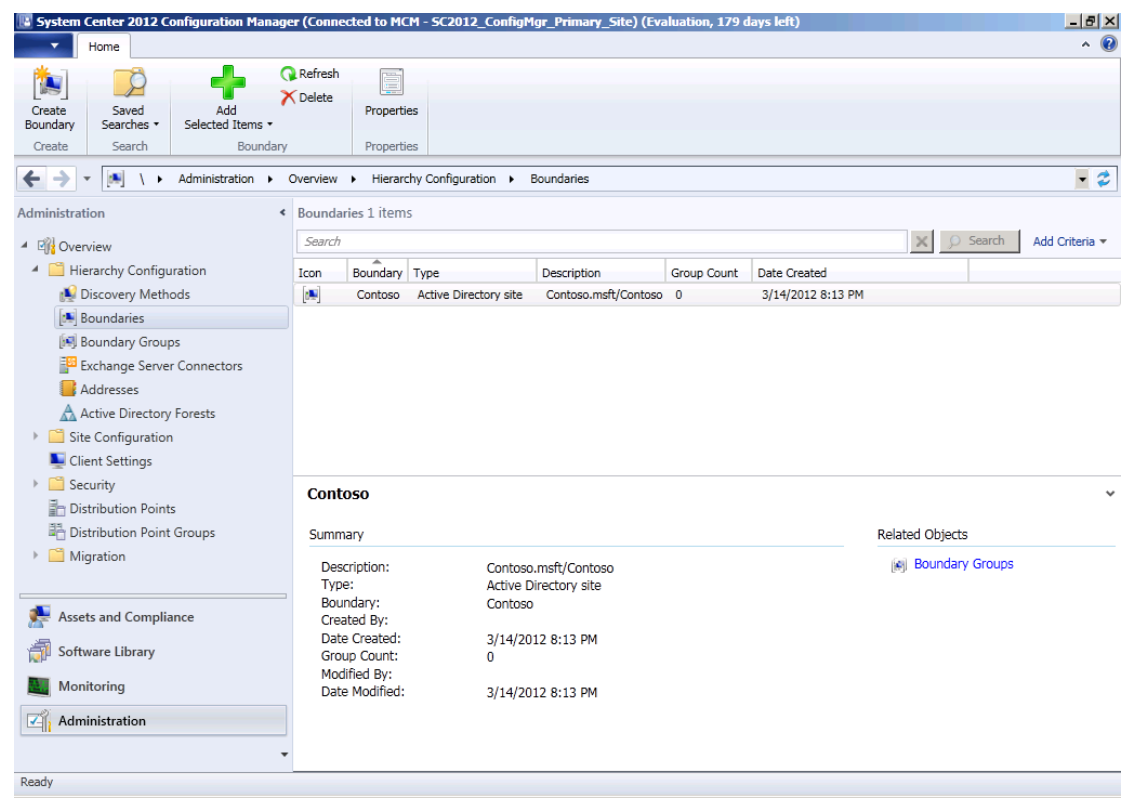

25) Now I will to create a boundary group , right-click Boundary Groups node

| 🔢 System Center              | r 2012 Configuration Mana | ger (Conne  | cted to MCM - SC2 | 012_ConfigMgr_Primary_Site) |
|------------------------------|---------------------------|-------------|-------------------|-----------------------------|
| Home                         |                           |             |                   |                             |
| t                            |                           |             |                   |                             |
| Create<br>Boundary Group     | Saved<br>Searches •       |             |                   |                             |
| Create                       | Search                    |             |                   |                             |
| ← → • 🕅                      | ) \ • Administration •    | Overview    | Hierarchy Config  | guration 🕨 Boundary Groups  |
| Administration               |                           | < Boundar   | y Groups 0 items  |                             |
| <ul> <li>Overview</li> </ul> |                           | Search      |                   |                             |
| 🔺 🧮 Hierarchy                | Icon                      | Name        | Member Count      |                             |
| 鰔 Discove                    | ery Methods               |             |                   |                             |
| 🛤 Bounda                     | aries                     |             |                   |                             |
| 🕅 Bounda                     | ary Groups                | dany Group  |                   |                             |
| Exchang                      | ge Server (               | idaly Group |                   |                             |
| 📑 Addres                     | ses                       |             |                   |                             |
| 🛕 Active [                   | Directory Forests         |             |                   |                             |
| 🕨 📔 Site Conf                | iguration                 |             |                   |                             |
| 💺 Client Set                 | ttings                    |             |                   |                             |
| 🕨 📔 Security                 |                           |             |                   |                             |
| 🖥 Distributi                 | on Points                 |             |                   |                             |
| 🖺 Distributi                 | on Point Groups           |             |                   |                             |
| 🕨 📔 Migration                | n                         |             |                   |                             |

and click Create Boundary Group :

26) The Create Boundary Group box will opened :

#### System Center 2012 **Configuration Manager RTM** nt

| Configure I | Documen |
|-------------|---------|
|-------------|---------|

| Create Boundary Grou     |                                          | × |
|--------------------------|------------------------------------------|---|
| General References       |                                          |   |
| Name:                    |                                          |   |
| Description:             | A                                        |   |
|                          |                                          |   |
| The following boundaries | are members of this boundary group.      |   |
| Boundaries:              |                                          |   |
| Filter                   | 9                                        |   |
| Name                     | There are no items to cherwin this view  |   |
|                          | There are no items to show in this view. |   |
|                          |                                          |   |
|                          |                                          |   |
|                          |                                          |   |
|                          |                                          |   |
|                          |                                          |   |
|                          |                                          |   |
|                          |                                          |   |
|                          |                                          |   |
| ,                        | AU 1                                     |   |
|                          | Haa Hemove                               |   |
| 0                        | OK Cancel Apply                          |   |
|                          |                                          |   |

27) Input this boundary group name in Name field :

| 📋 Create Bound               | ary Group                                      |
|------------------------------|------------------------------------------------|
| General Refe                 | ences                                          |
| Name:                        | Contoso Boundary Group                         |
| Description:                 | Contoso Boundary Group                         |
| The following<br>Boundaries: | boundaries are members of this boundary group. |
| Filter                       |                                                |
| Name                         | Description                                    |
|                              | Add Bemove                                     |
|                              |                                                |
| 0                            | OK Cancel Apply                                |

28) Click Add... will open Add Boundaries box :

| Add Boundaries                             |                      | x  |
|--------------------------------------------|----------------------|----|
| Select boundaries to add to<br>Boundaries: | this boundary group. |    |
| Filter                                     | P                    |    |
| Boundary                                   | Description          |    |
| Contoso                                    | Contoso.msft/Contoso |    |
|                                            |                      |    |
|                                            |                      |    |
|                                            |                      |    |
|                                            |                      |    |
|                                            |                      | 0  |
|                                            |                      | Ξ. |
|                                            |                      |    |
|                                            |                      |    |
|                                            |                      |    |
|                                            |                      |    |
|                                            |                      |    |
|                                            |                      |    |
| 1                                          |                      |    |
|                                            | OK Cancel            |    |

29) Select this boundary :

| d Boundaries                   |                      |        |
|--------------------------------|----------------------|--------|
| Select boundaries to add to th | nis boundary group.  |        |
|                                |                      |        |
| Boundaries:                    |                      |        |
| Filter                         |                      | Q      |
| Boundary                       | Description          |        |
| Contoso                        | Contoso.msft/Contoso |        |
| —                              |                      |        |
|                                |                      |        |
|                                |                      |        |
|                                |                      |        |
|                                |                      |        |
|                                |                      |        |
|                                |                      |        |
|                                |                      |        |
|                                |                      |        |
|                                |                      |        |
|                                |                      |        |
|                                |                      |        |
|                                |                      |        |
|                                | OK                   | Canaal |

30) Click **OK** will back to **General** page :

| 📔 Create | Boundary G    | roup                                      |        |               | x |
|----------|---------------|-------------------------------------------|--------|---------------|---|
| General  | References    |                                           |        |               |   |
| Name:    |               | Contoso Boundary Group                    |        |               |   |
| Descrij  | ption:        | Contoso Boundary Group                    |        | <u>م</u><br>۲ |   |
| The fo   | llowing bound | aries are members of this boundary group. |        |               |   |
| Filter.  |               |                                           |        | P             |   |
| Nam      | e             | Description                               |        |               |   |
|          |               |                                           |        |               |   |
|          |               | Add                                       | Rem    | ove           |   |
| 0        |               | ок                                        | Cancel | Apply         |   |

31) Click References page :

| cate boundary group                                                                              |                                                                                                    |                                  |                                                                  |                |                      |          |
|--------------------------------------------------------------------------------------------------|----------------------------------------------------------------------------------------------------|----------------------------------|------------------------------------------------------------------|----------------|----------------------|----------|
| neral References                                                                                 |                                                                                                    |                                  |                                                                  |                |                      |          |
| Site assignment                                                                                  |                                                                                                    |                                  |                                                                  |                |                      |          |
|                                                                                                  |                                                                                                    |                                  |                                                                  |                |                      |          |
| Use this boundary                                                                                | group for site assignment                                                                                        |                                  |                                                                  |                |                      |          |
| The assigned site d<br>determines the Con                                                        | letermines the ConfigMgr site con<br>figMar site that performs client pu                                         | nputer resour<br>ush installatio | rces are assigne<br>n.                                           | ed to during a | discovery. It also   |          |
|                                                                                                  |                                                                                                    |                                  |                                                                  |                |                      |          |
| Assigned site:                                                                                   | MCM-SC2012 ConfigMa                                                                                              | r Primany Si                     |                                                                  |                | T                    | 1        |
|                                                                                                  | Intern Sozo rz_conliging                                                                                         | I_I IIIIdiy_ol                   |                                                                  |                |                      |          |
| Content location                                                                                 |                                                                                                    |                                  |                                                                  |                |                      |          |
| You can change the co<br>and connecting clients                                                  | tate migration points are valid co<br>onnection to identify whether the<br>is fast or slow.                      | network con                      | n servers.<br>nection speed l                                    | between the    | site system server   | <b>'</b> |
| You can change the co<br>and connecting clients<br>Site system servers:                          | tate migration points are valid co<br>onnection to identify whether the<br>is fast or slow.                      | network cor                      | n servers.<br>nection speed l                                    | between the    | site system server   | /        |
| You can change the co<br>and connecting clients<br>Site system servers:<br>Filter                | tate migration points are valid co<br>onnection to identify whether the<br>is fast or slow.                      | network cor                      | n servers.<br>nection speed l                                    | between the    | e site system server |          |
| You can change the co<br>and connecting clients<br>Site system servers:<br>Filter                | tate migration points are valid co<br>onnection to identify whether the<br>is fast or slow.<br>There are no item | network con                      | n servers.<br>nection speed I<br>Connection<br>this view.        | between the    | e site system server |          |
| You can change the co<br>and connecting clients<br>Site system servers:<br>Filter                | tate migration points are valid co<br>onnection to identify whether the<br>is fast or slow.<br>There are no item | network cor                      | n servers.<br>nection speed I<br>Connection<br>this view.        | between the    | e site system server |          |
| You can change the or<br>and connecting clients<br>Site system servers:<br>Filter                | tate migration points are valid co<br>onnection to identify whether the<br>is fast or slow.                      | network con                      | n servers.<br>nection speed I<br><u>Connection</u><br>this view. | between the    | e site system server |          |
| You can change the co<br>and connecting clients<br>Site system servers:<br>Filter<br>Server Name | tate migration points are valid co<br>onnection to identify whether the<br>is fast or slow.<br>There are no item | network cor                      | Connection speed I                                               | between the    | e site system server |          |
| You can change the co<br>and connecting clients<br>Site system servers:<br>Filter<br>Server Name | tate migration points are valid co<br>onnection to identify whether the<br>is fast or slow.<br>There are no item | Site<br>s to show in             | Connection speed I                                               | Add            | e site system server |          |

32) If you hope auto assign to this site that discovered resources , please select

Use this boundary group for site assignment item :

| e Boundary Group                                                                                                    |                                                                                                    |                    |
|----------------------------------------------------------------------------------------------------|----------------------------------------------------------------------------------------------------|--------------------|
| References                                                                                                    |                                                                                                    |                    |
| e assignment                                                                                                    |                                                                                                    |                    |
| Use this boundary g                                                                                                    | group for site assignment                                                                                                    |                    |
| The assigned site de<br>determines the Conf                                                                                                    | etermines the ConfigMgr site computer resources are assigned to during discovery.<br>figMgr site that performs client push installation.                                                                                                    | lt also            |
| Assigned site:                                                                                                    | MCM-SC2012_ConfigMgr_Primary_Site                                                                                                    | 1                  |
|                                                                                                    |                                                                                                    |                    |
| ntent location                                                                                                    |                                                                                                    |                    |
| ntent location<br>becify the site system s<br>stribution points and st<br>bu can change the co<br>nd connecting clients i                                               | servers that are associated with this boundary group so that clients can locate cont<br>tate migration points are valid content location servers.<br>onnection to identify whether the network connection speed between the site system<br>is fast or slow. | ent. Or<br>n serve |
| ntent location<br>becify the site system s<br>stribution points and st<br>ou can change the co<br>nd connecting clients i<br>te system servers:                         | servers that are associated with this boundary group so that clients can locate cont<br>tate migration points are valid content location servers.<br>Innection to identify whether the network connection speed between the site system<br>is fast or slow. | ent. Or<br>n serve |
| ntent location<br>becify the site system s<br>stribution points and st<br>bu can change the co<br>nd connecting clients i<br>te system servers:<br>ilter                | servers that are associated with this boundary group so that clients can locate cont<br>tate migration points are valid content location servers.<br>Innection to identify whether the network connection speed between the site system<br>is fast or slow. | ent. Or<br>n serve |
| ntent location<br>becify the site system s<br>stribution points and st<br>ou can change the co<br>ad connecting clients i<br>te system servers:<br>ilter<br>Server Name | servers that are associated with this boundary group so that clients can locate cont<br>tate migration points are valid content location servers.<br>Innection to identify whether the network connection speed between the site system<br>is fast or slow. | ent. Or<br>n serve |
| Intent location<br>becify the site system s<br>stribution points and st<br>ou can change the co<br>id connecting clients i<br>e system servers:<br>ilter<br>Server Name | servers that are associated with this boundary group so that clients can locate cont<br>tate migration points are valid content location servers.<br>Innection to identify whether the network connection speed between the site system<br>is fast or slow. | ent. Or<br>n serve |

2

33) In Content location part, you can click Add... to adding relate site systems , click Add... will open Add Site Systems box :

Change Connection

Add..

ОК

Remove

Apply

Cancel

| select the site systems to associate with | this boundary | group. |        |
|-------------------------------------------|---------------|--------|--------|
| Site systems:<br>Filter                   |               |        | P      |
| Server Name                               | Site          |        |        |
| ConfigMgr2012.Contoso.msft                | MCM           |        |        |
| □ \\DB.Contoso.msft                       | MCM           |        |        |
|                                           |               |        |        |
|                                           |               |        |        |
|                                           |               |        |        |
|                                           |               |        |        |
|                                           |               |        |        |
|                                           |               |        |        |
|                                           |               |        |        |
|                                           |               |        |        |
|                                           |               |        |        |
|                                           |               |        |        |
|                                           |               |        |        |
|                                           |               |        |        |
|                                           |               | ОК     | Cancel |

34) Select all server :

| Add Site Systems                          |                        |        | X      |
|-------------------------------------------|------------------------|--------|--------|
| Select the site systems to associate with | this boundary <u>o</u> | group. |        |
|                                           |                        |        |        |
| Site systems:                             |                        |        |        |
| Filter                                    |                        |        | Q      |
| Server Name                               | Site                   |        |        |
| ConfigMgr2012.Contoso.msft                | MCM                    |        |        |
| DB.Contoso.msft                           | MCM                    |        |        |
|                                           |                        |        |        |
|                                           |                        |        |        |
|                                           |                        |        |        |
|                                           |                        |        |        |
|                                           |                        |        |        |
|                                           |                        |        |        |
|                                           |                        |        |        |
|                                           |                        |        |        |
|                                           |                        |        |        |
|                                           |                        |        |        |
|                                           |                        |        |        |
|                                           |                        | OK     | Cancel |
|                                           |                        |        |        |

35) Click **OK** will back to **References** page :

| uter reso<br>n installati<br>Primary_S<br>is bounda<br>ent locati    | urces are as<br>ion.<br>Site<br>ary group so<br>on servers. | ssigned                                                  | to durin<br>ents car                                                                     | g discov                                                                                               | very. It also                                                                                        |
|----------------------------------------------------------------------|-------------------------------------------------------------|----------------------------------------------------------|------------------------------------------------------------------------------------------|----------------------------------------------------------------------------------------------------|----------------------------------------------------------------------------------------------------|
| uter reson<br>n installati<br>Primary_S<br>is bounda<br>ent locati   | urces are as<br>ion.<br>Site<br>ary group so<br>on servers. | ssigned                                                  | to durin<br>ents car                                                                     | g discov                                                                                               | very. It also                                                                                        |
| uter resound<br>n installati<br>Primary_S<br>is bounda<br>ent locati | urces are as<br>ion.<br>Site<br>ary group so<br>on servers. | ssigned                                                  | to durin<br>ents car                                                                     | g discov                                                                                               | very. It also                                                                                        |
| uter reso<br>n installat<br>Primary_S<br>is bounda<br>ent locati     | urces are as<br>ion.<br>Site<br>ary group so<br>on servers. | ssigned                                                  | to durin<br>ents car                                                                     | g discov                                                                                               | very. It also                                                                                        |
| uter reso<br>n installati<br>Primary_S<br>is bounda<br>ent locati    | urces are as<br>ion.<br>Site<br>ary group so<br>on servers. | ssigned                                                  | to durin<br>ents car                                                                     | ng discov                                                                                              | very. It also                                                                                        |
| Primary_S<br>is bounda<br>ent locati                                 | bite<br>ary group so<br>on servers.                         | that cli                                                 | ents ca                                                                                  | n locate                                                                                               | content. On                                                                                          |
| is bounda<br>ent locati                                              | ary group so<br>on servers.                                 | that cli                                                 | ents car                                                                                 | n locate                                                                                               | content. On                                                                                          |
| is bounda<br>ent locati                                              | ary group so<br>on servers.                                 | that cli                                                 | ents ca                                                                                  | n locate                                                                                               | content. On                                                                                          |
| ent locati                                                           | on servers.                                                 | that ci                                                  | ents ca                                                                                  | nocale                                                                                                 | content. On                                                                                          |
|                                                                      |                                                             |                                                          |                                                                                          |                                                                                                    |                                                                                                    |
| Site                                                                 | Connect                                                     | ion                                                      |                                                                                          |                                                                                                    | ~                                                                                                    |
| MCM                                                                  | Fast                                                        |                                                          |                                                                                          |                                                                                                    |                                                                                                    |
| MCM                                                                  | Fast                                                        |                                                          |                                                                                          |                                                                                                    |                                                                                                    |
|                                                                      |                                                             |                                                          |                                                                                          |                                                                                                    |                                                                                                    |
|                                                                      |                                                             |                                                          |                                                                                          |                                                                                                    |                                                                                                    |
|                                                                      |                                                             |                                                          |                                                                                          | 1                                                                                                    |                                                                                                    |
| e Connec                                                             | tion                                                        | A                                                        | ld                                                                                       |                                                                                                    | Remove                                                                                               |
|                                                                      |                                                             |                                                          |                                                                                          |                                                                                                    |                                                                                                    |
|                                                                      | ite<br>ICM<br>ICM<br>ICM                                    | ite Connection sp<br>ite Connect<br>ICM Fast<br>ICM Fast | ite Connection speed be<br>ite Connection<br>ICM Fast<br>ICM Fast<br>ICM Fast<br>CM Fast | ite Connection speed between t<br>ite Connection<br>ICM Fast<br>ICM Fast<br>ICM Fast<br>Connection Add | ite     Connection       ite     Connection       ICM     Fast       ICM     Fast       ICM     Fast |

36) Click **Apply---OK**, the boundary group is created :

## System Center 2012

Configuration Manager RTM

Configure Document

| System Center 2012 Configuration Manage                                                  | r (Conne                   | cted to MCM - SC2012_Con                      | figMgr_Primary_S                    | ite) (Evaluation, 179 da | ays left) |                   | _ 8 ×          |
|------------------------------------------------------------------------------------------|----------------------------|-----------------------------------------------|-------------------------------------|--------------------------|-----------|-------------------|----------------|
| Home                                                                                     |                            |                                               |                                     |                          |           |                   | ^ 🕜            |
| Create<br>Boundary Group<br>Create<br>Searches<br>Searches<br>Searches<br>Boundary Group | Refresh<br>Delete<br>Group | Set Security<br>Scopes<br>Classify Properties |                                     |                          |           |                   |                |
| ← → - 🕅 \ → Administration → C                                                           | Overview                   | Hierarchy Configuration                       | <ul> <li>Boundary Groups</li> </ul> | s                        |           |                   | - 2            |
| Administration <                                                                         | Bounda                     | ry Groups 1 items                             |                                     |                          |           |                   |                |
| Overview                                                                                 | Search                     |                                               |                                     |                          |           | 🗙 🔎 Search        | Add Criteria 🔻 |
| <ul> <li>Hierarchy Configuration</li> </ul>                                              | Icon                       | Name                                          | Member Count                        | Site System Count        | Read-Only |                   |                |
| 鰔 Discovery Methods                                                                      |                            | Contoso Boundary Group                        | 1                                   | 2                        | No        |                   |                |
| 🛤 Boundaries                                                                             |                            |                                               |                                     |                          |           |                   |                |
| 🛤 Boundary Groups                                                                        |                            |                                               |                                     |                          |           |                   |                |
| Exchange Server Connectors                                                               |                            |                                               |                                     |                          |           |                   |                |
| Addresses                                                                                |                            |                                               |                                     |                          |           |                   |                |
| Active Directory Forests                                                                 |                            |                                               |                                     |                          |           |                   |                |
| Site Configuration                                                                       |                            |                                               |                                     |                          |           |                   |                |
| Client Settings                                                                          |                            |                                               |                                     |                          |           |                   |                |
| Security     Security     Security                                                       | Cont                       | oso Boundary Group                            |                                     |                          |           |                   | *              |
| Distribution Points                                                                      | Summ                       | 20/                                           |                                     |                          |           | Related Objects   |                |
| <ul> <li>Migration</li> </ul>                                                            | Jumm                       | iai y                                         |                                     |                          |           | IN Site Outpetts  |                |
|                                                                                          | Nam                        | ne: Con                                       | toso Boundary Gro                   | up                       |           | Site System Roles |                |
|                                                                                          | Men                        | nber Count: 1                                 |                                     | up                       |           | Boundaries        |                |
| Assets and Compliance                                                                    | Site                       | System Count: 2                               |                                     |                          |           |                   |                |
| 👘 Software Library                                                                       | Ked                        | u-Only: No                                    |                                     |                          |           |                   |                |
| Monitoring                                                                               |                            |                                               |                                     |                          |           |                   |                |
| Administration                                                                           |                            |                                               |                                     |                          |           |                   |                |
|                                                                                          |                            |                                               |                                     |                          |           |                   |                |
| Dearly                                                                                   |                            |                                               |                                     |                          |           |                   |                |

37) Click Active Directory Forests node , you can see discovered AD forest

resource :

| System Center 2012 Configuration Manage                          | er (Connected to MCM - SC2      | 012_ConfigMgr_P     | rimary_Site) (Evaluation, 1             | 79 days left)          |                                         | _ 8 ×          |
|------------------------------------------------------------------|---------------------------------|---------------------|-----------------------------------------|------------------------|-----------------------------------------|----------------|
| Home                                                             |                                 |                     |                                         |                        |                                         | ^ 🕐            |
| Add<br>Forest<br>Create Searches •                               | Refresh<br>Delete<br>Properties |                     |                                         |                        |                                         |                |
| ← → → ▲ \ ► Administration ► 0                                   | Overview 🔸 Hierarchy Confi      | guration + Active   | Directory Forests                       |                        |                                         | - 🕏            |
| Administration <                                                 | Active Directory Forests 1      | items               |                                         |                        |                                         | ,              |
| <ul> <li>Overview</li> </ul>                                     | Search                          |                     |                                         |                        | 🗙 🔎 Search                              | Add Criteria 🔻 |
| <ul> <li>Hierarchy Configuration</li> </ul>                      | Icon Domain Suffix              | Description         | Date Created                            | Discovery Status       | Publishing Status                       |                |
| 鰔 Discovery Methods                                              | A Contoso.msft                  | Contoso.msft        | 3/13/2012 7:07 AM                       | Succeeded              | Succeeded                               |                |
| Boundaries     Boundary Groups     Exchange Server Connectors    |                                 |                     |                                         |                        |                                         |                |
| Addresses                                                        | Contoso.msft                    |                     |                                         |                        |                                         | ~              |
|                                                                  | General                         |                     | Status                                  |                        | Related Objects                         |                |
| Clerit Settings     Security     Distribution Points             | Description:                    | Contoso.m<br>sft    | Created By:                             | CONTOSO<br>\Administra | Active Directory Site<br>[]] IP Subnets | 5              |
| <ul> <li>Distribution Point Groups</li> <li>Migration</li> </ul> | Discovery Enabled:              | sft<br>Yes          | Date Created:                           | 3/13/2012<br>7:07 AM   | Site System Roles                       |                |
|                                                                  |                                 |                     | Pierre Pierre                           | \Administra<br>tor     |                                         |                |
| Assets and Compliance                                            |                                 |                     | Date Modified:                          | 3/13/2012<br>7:07 AM   |                                         |                |
| 👘 Software Library                                               |                                 |                     | Discovery Status:<br>Publishing Status: | Succeeded<br>Succeeded |                                         |                |
| Monitoring                                                       |                                 |                     | . counting otacast                      | Sacceeded              |                                         |                |
| Administration                                                   |                                 |                     |                                         |                        |                                         |                |
| -                                                                | Summary Domains Dis             | scovery Status   Pi | ublishing Status                        |                        |                                         |                |
| Ready                                                            |                                 |                     |                                         |                        |                                         |                |
38) In Ribbon zone, click Properties item will open Contoso.msft Properties

box :

| 📑 C      | ontoso.msft Prop                     | perties                                                                                                    | × |
|----------|--------------------------------------|----------------------------------------------------------------------------------------------------|---|
| G        | eneral Dublishing                    | 1                                                                                                    |   |
| <u> </u> | Cherai   Publishing                  |                                                                                                    |   |
|          | A Specify an<br>discover A           | Active Directory forest so that Active Directory Forest Discovery can<br>active Directory sites and IP subnets to use as boundaries. |   |
|          |                                      |                                                                                                    |   |
|          |                                      |                                                                                                    |   |
|          | Domain suffix:                       | Contoso.msft                                                                                                    |   |
|          | Description:                         | Contoso.msft                                                                                                    |   |
|          |                                      | -                                                                                                    |   |
|          | <ul> <li>Discover sites a</li> </ul> | and subnets in the Active Directory forest                                                                                           |   |
|          | Before you can                       | discover Active Directory sites and IP subnets in the Active Directory forest,                                                       |   |
|          | you must first er<br>Forest Account  | nable the Active Directory Forest Discovery method. The Active Directory<br>must have Read permissions to the forest.                |   |
|          |                                      |                                                                                                    |   |
| Γ        | Active Directory F                   | prest Account                                                                                                    |   |
|          | This account co                      | nnects to the specified forest to discover Active Directory sites and IP                                                             |   |
|          | sites and primary                    | r sites can connect using either the computer account or an account you                                                              |   |
|          | specify. Second                      | ary sites always connect using the computer account.                                                                                 |   |
|          |                                      |                                                                                                    |   |
|          |                                      |                                                                                                    |   |
|          | <ul> <li>Use the comp</li> </ul>     | puter account of the site server                                                                                                    |   |
|          | C Use a specifi                      | c account:                                                                                                    |   |
|          |                                      |                                                                                                    |   |
|          | <u> </u>                             | Set 🔻                                                                                                    |   |
|          |                                      |                                                                                                    |   |
| _        |                                      |                                                                                                    | - |
| 0        |                                      | OK Cancel Apply                                                                                                    |   |
|          |                                      |                                                                                                    |   |

39) You can setting relate items and click **OK** . Click **Site Operations** node :

#### System Center 2012

**Configuration Manager RTM** 

**Configure Document** 

| 🔢 System                      | n Center 2012 Configu               | ration Manage          | er (Connected to                | o MCM - SC201                          | 2_ConfigMgr_Primary_Site) (Evaluation, 179 days left)                                                                                                    | . 8 × |  |
|-------------------------------|-------------------------------------|------------------------|---------------------------------|----------------------------------------|----------------------------------------------------------------------------------------------------|-------|--|
| -                             | Search                              |                        |                                 |                                        |                                                                                                    | ^ 🕐   |  |
|                               | <b>)</b>                            |                        | -                               | ×                                      |                                                                                                    |       |  |
| All<br>Objects                | Saved Search<br>Searches • Settings | Save Current<br>Search | Save Current Clear<br>Search As |                                        |                                                                                                    |       |  |
| Scope                         | Options                             | 5                      | Save                            | Active Search                          |                                                                                                    |       |  |
| $\leftarrow \rightarrow$      | ▼ 📋 \ ► Admir                       | nistration 🕨 🤇         | Overview 🕨 Si                   | te Configuration                       | •                                                                                                    | - 2   |  |
| Administr                     | ation                               | <                      |                                 |                                        |                                                                                                    |       |  |
| 4 🖷 Ov                        | erview                              |                        | Site                            | Configu                                | ration                                                                                                    |       |  |
| - > 🚞 F                       | lierarchy Configuration             |                        |                                 | 5                                      |                                                                                                    |       |  |
| 4 🚞 s                         | ite Configuration                   |                        |                                 |                                        |                                                                                                    |       |  |
| Sites                         |                                     |                        | ▲ Navio                         | jation Inde                            | X                                                                                                    |       |  |
| Servers and Site System Roles |                                     |                        |                                 |                                        |                                                                                                    | -     |  |
| Security                      |                                     |                        | Sites: M<br>mainten             | lanage site and o<br>ance tasks and sl | omponent configuration, configure site Servers and Site System Roles: Manage site system servers<br>atus configuration, create secondary and site system roles. |       |  |
| Distribution Points           |                                     |                        | sites, an                       | d configure clien                      | t installation settings.                                                                                                    |       |  |
|                               | Distribution Point Group            | s                      |                                 |                                        |                                                                                                    |       |  |
| Migration                     |                                     |                        |                                 |                                        |                                                                                                    |       |  |
|                               |                                     |                        | Receiption                      | nt Alerts ((                           | D) - Last updated: 3/14/2012 9:44:57 PM                                                                                                    |       |  |
|                               |                                     |                        |                                 |                                        |                                                                                                    |       |  |
|                               |                                     |                        |                                 |                                        |                                                                                                    |       |  |
|                               |                                     |                        |                                 |                                        |                                                                                                    |       |  |
| As                            | sets and Compliance                 |                        |                                 |                                        |                                                                                                    |       |  |
| 👘 So                          | ftware Library                      |                        |                                 |                                        |                                                                                                    |       |  |
| Mc                            | onitoring                           |                        |                                 |                                        |                                                                                                    |       |  |
| Ad                            | ministration                        |                        |                                 |                                        |                                                                                                    |       |  |
|                               |                                     | •                      |                                 |                                        |                                                                                                    |       |  |
| Ready                         |                                     |                        |                                 |                                        |                                                                                                    |       |  |

#### 40) Click Sites node ,you can see installed SC2012 ConfigMgr site information :

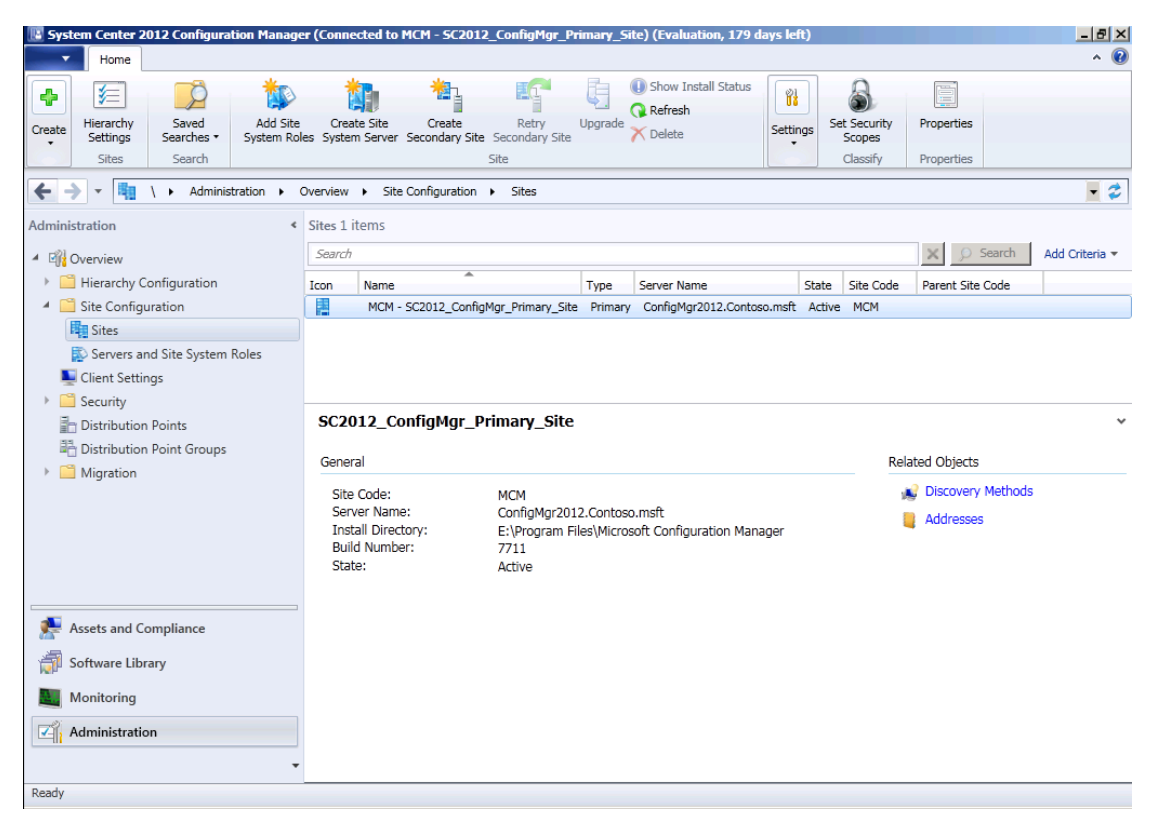

41) In Ribbon zone click Properties item , you can see this site relate settings

and information :

| SC2012_ConfigMgr_Primary_Site Pro                                  | perties                                                  | × |
|--------------------------------------------------------------------|----------------------------------------------------------|---|
| Signing and Encryption  <br>General   Wake On LAN   Ports   Sender | Publishing Client Computer Communication Alerts Security |   |
| Comment:                                                           | ×                                                        |   |
| Туре:                                                              | Primary                                                  |   |
| Parent site:                                                       | None                                                     |   |
| Version:                                                           | 5.00.7711.0000                                           |   |
| Build number:                                                      | 7711                                                     |   |
| Site server:                                                       | ConfigMgr2012.Contoso.msft                               |   |
| Installation directory:                                            | E:\Program Files\Microsoft Configuration Manager         |   |
| SQL Server computer:                                               | DB.Contoso.msft                                          |   |
| SMS Provider location:                                             | CONFIGMGR2012.CONTOSO.MSFT                               |   |
| 0                                                                  | OK Cancel Apply                                          |   |

| 📴 SC2012_ConfigMgr_Primary_Sit                                                                                                    | e Propertie                                                                                                    | s                                                                                                    | ×               |  |  |  |  |
|----------------------------------------------------------------------------------------------------|----------------------------------------------------------------------------------------------------|----------------------------------------------------------------------------------------------------|-----------------|--|--|--|--|
| Signing and Encryption General Wake On LAN Ports Si                                                                                                    | ender Publi                                                                                                    | shing Client Computer Communication 1                                                                                                    | Alerts Security |  |  |  |  |
| Specify the ports that Configuration I Clients may not be able to comr request services.                                                                                                    | Specify the ports that Configuration Manager uses to communicate with clients in this site.  Clients may not be able to communicate with site systems if an alternate port is not defined for client request services. |                                                                                                    |                 |  |  |  |  |
| Active ports:                                                                                                    |                                                                                                    |                                                                                                    |                 |  |  |  |  |
| Service                                                                                                    | Port                                                                                                    | Description                                                                                                    |                 |  |  |  |  |
| <ul> <li>✓ Client Requests-HTTP (TCP)</li> <li>✓ Client Requests-HTTPS (TCP)</li> <li>✓ Wake On LAN (UDP)</li> <li>Client Requests-HTTP (TCP)</li> <li>Client Requests-HTTPS (TCP)</li> </ul> | 80<br>443<br>9                                                                                                    | (default) Client Requests-HTTP (TCP)<br>(default) Client Requests-HTTPS (TCP)<br>Magic<br>Client Requests-HTTP (TCP)<br>Client Requests-HTTPS (TCP) |                 |  |  |  |  |
| Use custom web site                                                                                                    |                                                                                                    |                                                                                                    |                 |  |  |  |  |
| 0                                                                                                    |                                                                                                    | OK Car                                                                                                    | Apply           |  |  |  |  |

| SC2012_ConfigMgr_Primary_Site Properties                                                                                                    | ×    |
|----------------------------------------------------------------------------------------------------|------|
| Signing and Encryption                                                                                                    | 1    |
| MCM - SC2012_ConfigMgr_Primary_Site                                                                                                    |      |
| A Configuration Manager site can send data concurrently to multiple sites. You can set limits for concurrent<br>sendings and can specify retry settings. |      |
| Maximum concurrent sendings                                                                                                    | _    |
| All sites: 5                                                                                                    |      |
| Per site: 3                                                                                                    |      |
| Retry settings                                                                                                    | _    |
| Number of retries: 2                                                                                                    |      |
| Delay before retrying (minutes):                                                                                                    |      |
|                                                                                                    |      |
|                                                                                                    |      |
|                                                                                                    |      |
|                                                                                                    |      |
|                                                                                                    |      |
| OK Cancel Ap                                                                                                    | oply |

| C2012_ConfigMgr_Primary_Site Properties         gning and Encryption         eneral       Wake On LAN       Ports       Sender       Publishing       Client Computer Communication       Alerts       Security         Site system settings       Select the client computer communication method (HTTP or HTTPS) for the site systems that use IIS. To use HTTPS, the servers must have a valid PKI web server certificate (server authentication capability).         Image: HTTPS only       Image: HTTPS or HTTP         Client computer settings       Specify settings for client computers when they communicate with site systems that use IIS.         Image: Security Settings for client computers when they communicate with site systems that use IIS.       Use PKI client certificate (client authentication capability) when available |
|----------------------------------------------------------------------------------------------------|
| gning and Encryption       eneral       Wake On LAN       Ports       Sender       Publishing       Client Computer Communication       Alerts       Security         Site system settings       Select the client computer communication method (HTTP or HTTPS) for the site systems that use IIS. To use HTTPS, the servers must have a valid PKI web server certificate (server authentication capability).         Image: HTTPS only       Image: HTTPS or HTTP         Client computer settings       Specify settings for client computers when they communicate with site systems that use IIS.         Image: Vise PKI client certificate (client authentication capability) when available       Image: Vise PKI client certificate (client authentication capability) when available                                                          |
| gning and Encryption       Image: Security of the security         eneral       Wake On LAN       Ports       Sender       Publishing       Client Computer Communication       Alerts       Security         Site system settings       Select the client computer communication method (HTTP or HTTPS) for the site systems that use IIS. To use HTTPS, the servers must have a valid PKI web server certificate (server authentication capability).         Image: HTTPS only       Image: HTTPS or HTTP         Client computer settings       Specify settings for client computers when they communicate with site systems that use IIS.         Image: Vise PKI client certificate (client authentication capability) when available       Image: Vise PKI client certificate (client authentication capability) when available                  |
| eneral       Wake On LAN       Ports       Sender       Publishing       Client Computer Communication       Alerts       Security         Site system settings       Select the client computer communication method (HTTP or HTTPS) for the site systems that use IIS. To use HTTPS, the servers must have a valid PKI web server certificate (server authentication capability).         Image: HTTPS only       Image: HTTPS or HTTP         Client computer settings       Specify settings for client computers when they communicate with site systems that use IIS.         Image: Use PKI client certificate (client authentication capability) when available       Image: Https://www.available                                                                                                    |
| Site system settings<br>Select the client computer communication method (HTTP or HTTPS) for the site systems that use IIS. To use<br>HTTPS, the servers must have a valid PKI web server certificate (server authentication capability).                                                                                                    |
| Site system settings Select the client computer communication method (HTTP or HTTPS) for the site systems that use IIS. To use HTTPS, the servers must have a valid PKI web server certificate (server authentication capability).  I HTTPS only  HTTPS or HTTP Client computer settings Specify settings for client computers when they communicate with site systems that use IIS.  Use PKI client certificate (client authentication capability) when available                                                                                                    |
| Select the client computer communication method (HTTP or HTTPS) for the site systems that use IIS. To use HTTPS, the servers must have a valid PKI web server certificate (server authentication capability). <ul> <li>HTTPS only</li> <li>HTTPS or HTTP</li> </ul> <li>Client computer settings</li> <li>Specify settings for client computers when they communicate with site systems that use IIS.</li> <li>Issee PKI client certificate (client authentication capability) when available</li>                                                                                                    |
| HTTPS, the servers must have a valid PKI web server certificate (server authentication capability).   HTTPS only  HTTPS or HTTP  Client computer settings Specify settings for client computers when they communicate with site systems that use IIS.  Use PKI client certificate (client authentication capability) when available                                                                                                    |
| <ul> <li>HTTPS only</li> <li>HTTPS or HTTP</li> <li>Client computer settings</li> <li>Specify settings for client computers when they communicate with site systems that use IIS.</li> <li>Use PKI client certificate (client authentication capability) when available</li> </ul>                                                                                                    |
| HTTPS only     HTTPS or HTTP Client computer settings Specify settings for client computers when they communicate with site systems that use IIS.      Use PKI client certificate (client authentication capability) when available                                                                                                    |
| HITPS only     HITPS or HTTP Client computer settings Specify settings for client computers when they communicate with site systems that use IIS.      Use PKI client certificate (client authentication capability) when available                                                                                                    |
| HTTPS or HTTP Client computer settings Specify settings for client computers when they communicate with site systems that use IIS.      Use PKI client certificate (client authentication capability) when available                                                                                                    |
| Client computer settings<br>Specify settings for client computers when they communicate with site systems that use IIS.                                                                                                    |
| Client computer settings<br>Specify settings for client computers when they communicate with site systems that use IIS.                                                                                                    |
| Specify settings for client computers when they communicate with site systems that use IIS.<br>Use PKI client certificate (client authentication capability) when available                                                                                                    |
| Specify settings for client computers when they communicate with site systems that use IIS.<br>Use PKI client certificate (client authentication capability) when available                                                                                                    |
| Use PKI client certificate (client authentication capability) when available                                                                                                    |
| Use PKI client certificate (client authentication capability) when available                                                                                                    |
| Use PKI client certificate (client authentication capability) when available                                                                                                    |
|                                                                                                    |
|                                                                                                    |
| Client certificate selection:                                                                                                    |
| Location: Modify                                                                                                    |
| Citation. Citation and the stration and hits                                                                                                    |
| Untena: Client authentication capability                                                                                                    |
| Multiple Certificates: Select any certificate that matches                                                                                                    |
|                                                                                                    |
|                                                                                                    |
| Clients check the certificate revocation list (CRL) for site systems                                                                                                    |
|                                                                                                    |
|                                                                                                    |
| Tausted Post Catification Authorities                                                                                                    |
| Trusted Root Certification Authorities                                                                                                    |
| Trusted Root Certification Authorities                                                                                                    |
| Trusted Root Certification Authorities           Root CA specified         Set                                                                                                    |
| Trusted Root Certification Authorities           Root CA specified         Set                                                                                                    |
| Trusted Root Certification Authorities           Root CA specified         Set                                                                                                    |
| Trusted Root Certification Authorities           Root CA specified         Set           OK         Cancel         Application                                                                                                    |

| SC2012_ConfigMgr_Primary_Site Properties                                                                                                    | × |
|----------------------------------------------------------------------------------------------------|---|
| Signing and Encryption         General       Wake On LAN       Ports       Sender       Publishing       Client Computer Communication       Alerts       Security |   |
| Configure alerts for low disk space on the site database server.                                                                                                   |   |
| Generate an alert when the free disk space on the site database server is low                                                                                      |   |
| Warning alert when the free disk space falls below the following value in GB:                                                                                      |   |
| Critical alert when the free disk space falls below the following value in GB:                                                                                     |   |
|                                                                                                    |   |
|                                                                                                    |   |
|                                                                                                    |   |
|                                                                                                    |   |
|                                                                                                    |   |
|                                                                                                    |   |
|                                                                                                    |   |
|                                                                                                    |   |
|                                                                                                    |   |
| OK Cancel Apply                                                                                                    |   |

| SC2012_ConfigMgr_Primary_Site Properties                                                                                                    | × |
|----------------------------------------------------------------------------------------------------|---|
| General   Wake On LAN   Ports   Sender   Publishing   Client Computer Communication   Alerts   Security  <br>Signing and Encryption                                                                                                    |   |
| Configure the signing and encryption requirements for client computers when they communicate with this site.                                                                                                    |   |
| Clients always sign their client identification when they communicate with the application catalog website points.                                                                                                    |   |
| Require signing                                                                                                    |   |
| This option requires that when clients send data to management points, it is signed.                                                                                                    |   |
| Require SHA-256                                                                                                    |   |
| When clients sign data and communicate with site systems by using HTTP, this option requires the clients to<br>use SHA-256 to sign the data. Clients must support the SHA-256 hash algorithm to use this option. This<br>option applies to clients that do not use PKI certificates. |   |
| Use encryption                                                                                                    |   |
| This option uses 3DES to encrypt the client inventory data and state messages that are sent to the<br>management points.                                                                                                    |   |
|                                                                                                    |   |
|                                                                                                    |   |
|                                                                                                    |   |
|                                                                                                    |   |
| OK         Cancel         Apply                                                                                                    |   |

42) Click OK . In Ribbon zone , click Settings---Client Installation

Settings---Client Push Installation item :

ed to MCM - SC2012\_ConfigMgr\_P \_Site) (Evaluati - 8 × n, 179 Syst ? Home \* 11 Show Install Status Ŕ 徽 Ę. 1 İ۵. 1 6 ÷ Upgrade X Delete Add Site Create Site Create Retry System Roles System Server Secondary Site Secondary Site Set Security Scopes Hierarchy Settings Saved Searches • Properties Create Settings Sites Search Site Classify Properties E Site Maintenance ← → ▼ I Administration → Overview → Site Configuration → Sites G Status Summarizers Configure Site Components • Client tallation Settings • Status Filter Rules Administration Sites 1 items Search 🔺 🗐 Overview Client Push Installation Software Update-Based Client Installation Hierarchy Configuration Icon Name Type Server Name State Sit. 🔺 🚞 Site Configuration MCM - SC2012\_ConfigMgr\_Primary\_Site Primary ConfigMgr2012.Contoso.msft Active MCM Sites 💱 Servers and Site System Roles 💺 Client Settings E Security SC2012\_ConfigMgr\_Primary\_Site h Distribution Points ~ histribution Point Groups General Related Objects Migration 💕 Discovery Methods Site Code: MCM Server Name: Install Directory: ConfigMgr2012.Contoso.msft Addresses E:\Program Files\Microsoft Configuration Manager Build Number: 7711 State: Active Assets and Compliance Software Library Monitoring Administration Ready

43) Will open Client Push Installation Properties box :

| Client P            | ush Installation Properties                                                                                                    |
|---------------------|----------------------------------------------------------------------------------------------------|
| General             | Accounts Installation Properties                                                                                                    |
|                     | Client Push Installation for Configuration Manager client                                                                                                    |
| 🗆 Ena               | able automatic site-wide client push installation                                                                                                    |
| This                | s option installs the Configuration Manager client on newly discovered computer<br>purces and on existing computer resources that do not have the client installed.                                                                                                    |
|                     |                                                                                                    |
| Syste               | m types                                                                                                    |
| Insta               | II the Configuration Manager client software on the following computers:                                                                                                    |
| M s                 | ervers                                                                                                    |
| V M                 | Vorkstations                                                                                                    |
|                     | Configuration Manager site system servers                                                                                                    |
| Specify<br>use site | whether to install the Configuration Manager client on domain controllers when you<br>e-wide client push installation and the Client Push Installation Wizard.<br>Always install the Configuration Manager client on domain controllers<br>Never install the Configuration Manager client on domain controllers unless specified |
| ir                  | n the Client Push Installation Wizard                                                                                                    |

44) In General page , select Enable automatic site-wide client push

Installation item , other item need to base on your requirements to choose :

| Client Pu            | sh Installation Properties                                                                                                    |   |
|----------------------|----------------------------------------------------------------------------------------------------|---|
| General              | Accounts Installation Properties                                                                                                    |   |
|                      | Client Push Installation for Configuration Manager client                                                                                                    |   |
| Enat<br>This<br>reso | ble automatic site-wide client push installation<br>option installs the Configuration Manager client on newly discovered computer<br>urces and on existing computer resources that do not have the client installed. |   |
| System               | n types                                                                                                    |   |
| Se Se                | ervers                                                                                                    |   |
| W                    | /orkstations                                                                                                    |   |
|                      | onfiguration Manager site system servers                                                                                                    |   |
| Specify<br>use site- | whether to install the Configuration Manager client on domain controllers when you<br>wide client push installation and the Client Push Installation Wizard.                                                         |   |
| ΘA                   | lways install the Configuration Manager client on domain controllers                                                                                                    |   |
| O N<br>in            | ever install the Configuration Manager client on domain controllers unless specified<br>the Client Push Installation Wizard                                                                                          |   |
| 0                    | OK Cancel Apply                                                                                                    | _ |

45) Click **Accounts** page :

| 📴 Client Push Installation Properties                                                                                                    | × |
|----------------------------------------------------------------------------------------------------|---|
| General Accounts Installation Properties                                                                                                    |   |
| Specify the accounts that can install the Configuration Manager client. The accounts must be a<br>member of the local Administrators group on the destination computer. |   |
| Client Push Installation accounts:                                                                                                    | j |
| Name<br>There are no items to show in this view.                                                                                                    |   |
|                                                                                                    |   |
|                                                                                                    |   |
|                                                                                                    |   |
|                                                                                                    |   |
|                                                                                                    |   |
|                                                                                                    |   |
|                                                                                                    |   |
|                                                                                                    |   |
|                                                                                                    |   |
|                                                                                                    |   |
|                                                                                                    |   |
| UK Cancel Apply                                                                                                    |   |

46) Click 🕌 button , will display two options :

| 🛅 Client Push Installation Properties                                                                                                    | ×  |
|----------------------------------------------------------------------------------------------------|----|
| General Accounts Installation Properties                                                                                                    |    |
| Specify the accounts that can install the Configuration Manager client. The accounts must be a member of the local Administrators group on the destination computer. |    |
| Client Push Installation accounts:                                                                                                    |    |
| Name Existing Accou                                                                                                    | nt |
| There are no items to show in this view. New Account                                                                                                    |    |
|                                                                                                    |    |
| OK Cancel Apply                                                                                                    |    |

# 47) Click New Account , will open Windows User Account box :

| Windows User Acco              | unt                            | × |
|--------------------------------|--------------------------------|---|
| User name:                     | Browse<br>Example: Domain\User |   |
| Password:<br>Confirm password: |                                |   |
| Verify >>                      | OK Cancel                      |   |

48) Input user name or click Browse... to select a user , type this user password

| in <b>Password</b> and <b>Confirm password</b> fie | əld | : |
|----------------------------------------------------|-----|---|
|----------------------------------------------------|-----|---|

| Windows User Accou | unt 🔀                         |
|--------------------|-------------------------------|
| User name:         | CONTOSO \Administrator Browse |
|                    | Example: Domain\User          |
| Password:          | •••••                         |
| Confirm password:  | •••••                         |
|                    | 7                             |
| Verify <<          |                               |
| Data source:       | Network Share                 |
| Network share:     | Browse                        |
|                    | Example: \\server\share       |
|                    |                               |
|                    | Test connection               |
|                    |                               |
|                    | OK Cancel                     |

49) If you need to verify this user , you can click Verify>> , type a network

share path in Network share field , click Test connection to verify :

| Windows User Acco         | bunt                                          |   | ×       |
|---------------------------|-----------------------------------------------|---|---------|
| User name:                | CONTOSO\Administrator<br>Example: Domain\User |   | Browse  |
| Password:                 | •••••                                         |   |         |
| Confirm password:         | Configuration Manager                         | Ľ |         |
| Verify <<<br>Data source: | The connection was successfully verified.     |   | <u></u> |
| Network share:            | OK                                            |   | Browse  |
|                           | Test connection                               |   |         |
|                           | ОК                                            |   | Cancel  |

Justin Gao 高扬

yanga@microsoft.com http://blogs.technet.com/b/justin\_gao 50) Click **OK** twice will back to **Accounts** page :

| 📴 Client Push Installation Properties                                                                                                    | × |
|----------------------------------------------------------------------------------------------------|---|
| General Accounts Installation Properties                                                                                                    |   |
| Specify the accounts that can install the Configuration Manager client. The accounts must be a<br>member of the local Administrators group on the destination computer. |   |
| Client Push Installation accounts:                                                                                                    |   |
| Name<br>CONTOSO\Administrator                                                                                                    |   |
|                                                                                                    |   |
|                                                                                                    |   |
|                                                                                                    |   |
|                                                                                                    |   |
|                                                                                                    |   |
|                                                                                                    |   |
|                                                                                                    |   |
|                                                                                                    |   |
|                                                                                                    |   |
| ,                                                                                                    |   |
| OK Cancel Apply                                                                                                    |   |

51) Click Installation Properties page , you can see the Installation properties:

| 🗒 Client Push Installation Properties                                                                                                    | X |
|----------------------------------------------------------------------------------------------------|---|
| General Accounts Installation Properties                                                                                                    |   |
| Specify any client.msi installation properties that you require when you install the Configuration<br>Manager client software. Do not specify installation properties for CCMSetup.exe. |   |
| Installation properties:                                                                                                    |   |
| SMSSITECODE=MCM                                                                                                    |   |
|                                                                                                    |   |
| Use Default                                                                                                    |   |
| OK Cancel Apply                                                                                                    |   |

52) In Installation properties box , you can type other installation properties :

| 🛱 Client Push Installation Properties                                                                                                    | × |
|----------------------------------------------------------------------------------------------------|---|
| General Accounts Installation Properties                                                                                                    |   |
| Specify any client.msi installation properties that you require when you install the Configuration<br>Manager client software. Do not specify installation properties for CCMSetup.exe. |   |
| Installation properties:                                                                                                    |   |
| SMSSITECODE=MCM FSP=ConfigMgr2012                                                                                                    |   |
| Use Default                                                                                                    |   |
| OK Cancel Apply                                                                                                    |   |

53) Click Apply---OK will back to Sites node, click Hierarchy Settings :

| System Center 201                     | 12 Configurat                   | tion Manage            | r (Conne                      | cted to M                                 | ICM - 5C2012             | 2_ConfigMgr_F                                 | rimary_S                 | ite) (Evaluation, 179                      | days left | :)     |                                   |                          |         | _ 8 ×          |
|---------------------------------------|---------------------------------|------------------------|-------------------------------|-------------------------------------------|--------------------------|-----------------------------------------------|--------------------------|--------------------------------------------|-----------|--------|-----------------------------------|--------------------------|---------|----------------|
| Home                                  |                                 |                        |                               |                                           |                          |                                               |                          |                                            |           |        |                                   |                          |         | ^ 🕜            |
| Create<br>Create<br>Settings<br>Sites | Saved<br>Searches •<br>Search   | Add Site<br>System Rol | Creat<br>es Systen            | te Site<br>n Server S                     | Create<br>Secondary Site | Retry<br>Secondary Site                       | Upgrade                  | Show Install Status     Refresh     Delete | Setting   | gs Se  | et Security<br>Scopes<br>Classify | Properties<br>Properties |         |                |
|                                       | <ul> <li>Administ</li> </ul>    | tration + (            | Overview                      | <ul> <li>Site 0</li> </ul>                | Configuration            | <ul> <li>Sites</li> </ul>                     |                          |                                            |           |        |                                   |                          |         | - 2            |
| Administration                        |                                 | ٢                      | Sites 1 i                     | tems                                      | _                        |                                               |                          |                                            |           |        |                                   | x o:                     | Search  | Add Criteria 🔻 |
| - UN Overview                         |                                 |                        |                               |                                           |                          |                                               |                          |                                            |           |        |                                   |                          |         | 1              |
| Hierarchy Cor                         | nfiguration                     |                        | Icon                          | Name                                      |                          |                                               | Туре                     | Server Name                                |           | State  | Site Code                         | Parent Site              | Code    |                |
| <ul> <li>Site Configura</li> </ul>    | ation                           |                        |                               | MCM - S                                   | SC2012_Config            | Mgr_Primary_Sit                               | e Primary                | ConfigMgr2012.Conto                        | oso.msft  | Active | MCM                               |                          |         |                |
| Client Setting                        | I Site System F<br>Is<br>Points | Roles                  | SC20                          | 12_Cor                                    | nfigMgr_P                | rimary_Site                                   | 2                        |                                            |           |        |                                   |                          |         | ~              |
| Distribution P                        | oint Groups                     |                        | Conor                         | -1                                        |                          |                                               |                          |                                            |           |        | Dal                               | atad Obiacta             |         |                |
| 🕨 📔 Migration                         |                                 |                        | Gener                         | 81                                        |                          |                                               |                          |                                            |           |        | Kel                               | ated Objects             |         |                |
|                                       |                                 |                        | Site                          | Code:                                     |                          | MCM                                           |                          |                                            |           |        | 1                                 | Discovery                | Methods |                |
|                                       |                                 |                        | Serv<br>Inst<br>Build<br>Stat | er Name:<br>all Directo<br>d Number<br>e: | :<br>ory:<br>:           | ConfigMgr20<br>E:\Program F<br>7711<br>Active | 12.Contos<br>Files\Micro | o.msft<br>soft Configuration Mar           | nager     |        | I                                 | Addresses 4              | •       |                |
| Assets and Con                        | npliance                        |                        |                               |                                           |                          |                                               |                          |                                            |           |        |                                   |                          |         |                |
| 👘 Software Librar                     | гу                              |                        |                               |                                           |                          |                                               |                          |                                            |           |        |                                   |                          |         |                |
| Monitoring                            |                                 |                        |                               |                                           |                          |                                               |                          |                                            |           |        |                                   |                          |         |                |
| Administration                        |                                 |                        |                               |                                           |                          |                                               |                          |                                            |           |        |                                   |                          |         |                |
| Ready                                 |                                 | •                      |                               |                                           |                          |                                               |                          |                                            |           |        |                                   |                          |         |                |

54) Will display Site Settings Properties box :

| Ľ | Site Se     | ttings Properti                            | es                                                         |                                                |                                             | X          |
|---|-------------|--------------------------------------------|------------------------------------------------------------|------------------------------------------------|---------------------------------------------|------------|
|   | General     | Client Approval                            | and Conflicting Records                                    | Client Installation Setti                      | ngs                                         |            |
|   |             | Configure the                              | settings for all sites in the h                            | erarchy.                                       |                                             |            |
|   | □ Us        | e a fallback site                          |                                                            |                                                |                                             |            |
|   | Spe<br>auto | cify a site in the h<br>omatic site assign | nierarchy to which clients a<br>ment and they are not in a | re assigned when they<br>boundary group that h | vare installed by us<br>as an assigned site | sing<br>e. |
|   | Fallt       | back site:                                 | MCM-SC2012_Config!                                         | /lgr_Primary_Site                              |                                             | <b>_</b>   |
|   |             |                                            |                                                            |                                                |                                             |            |
|   |             |                                            |                                                            |                                                |                                             |            |
|   |             |                                            |                                                            |                                                |                                             |            |
|   |             |                                            |                                                            |                                                |                                             |            |
|   | 0           |                                            |                                                            | ОК                                             | Cancel                                      | Apply      |
|   | •           |                                            |                                                            |                                                |                                             |            |

55) Select Use a fallback site item :

| 📑 Site Setting                     | s Properties                                           |                                                    |                                                |                                             | ×             |
|------------------------------------|--------------------------------------------------------|----------------------------------------------------|------------------------------------------------|---------------------------------------------|---------------|
| General Clie                       | nt Approval and                                        | Conflicting Records                                | Client Installation Se                         | ttings                                      |               |
| Co                                 | onfigure the setti                                     | ings for all sites in the l                        | hierarchy.                                     |                                             |               |
| Use a fa<br>Specify a<br>automatio | Ilback site<br>a site in the hiera<br>c site assignmer | archy to which clients<br>at and they are not in a | are assigned when the<br>a boundary group that | ey are installed by u<br>has an assigned si | using<br>ite. |
| Fallback                           | site:                                                  | MCM-SC2012_Config                                  | Mgr_Primary_Site                               |                                             |               |
| 0                                  |                                                        |                                                    | ОК                                             | Cancel                                      | Apply         |

56) In Client Approval and Conflicting Records page, you can setting Client

approval method and Conflicting client records :

| 📑 Site Set                                 | tings Properties                                                                                                    | × |
|--------------------------------------------|----------------------------------------------------------------------------------------------------|---|
| General                                    | Client Approval and Conflicting Records Client Installation Settings                                                                                                    |   |
|                                            | Configure the settings for all sites in the hierarchy.                                                                                                    |   |
| Client<br>Speci<br>to cor                  | t approval method<br>fy the approval method for client computers that do not use PKI certificates. Use approval<br>afirm that you trust these computers.                                                                                                    |   |
| • /                                        | Automatically approve computers in trusted domains (recommended)                                                                                                    |   |
| 0 1                                        | Manually approve each computer                                                                                                    |   |
| 0 /                                        | Automatically approve all computers (not recommended)                                                                                                    |   |
| Confl<br>If Con<br>to res<br>the M<br>doma | icting client records<br>figuration Manager detects duplicate hardware IDs, you can allow Configuration Manager<br>olve the conflict or you can manually resolve the conflict in the Conflicting Records node of<br>onitoring workspace. This setting applies to client computers in workgroup or untrusted<br>ins that do not use PKI certificates.<br>Automatically resolve conflicting records<br>Manually resolve conflicting records |   |
| 0                                          | OK Cancel Apply                                                                                                    |   |

57) In **Client Installation Settings** page , you can setting client update and

prestage options :

| eneral | Client Approval and Conflicting Records Client Installation Settings                                                                                |
|--------|----------------------------------------------------------------------------------------------------|
| Config | ure client installation settings. These settings apply to all clients in the hierarchy.                                                             |
| U      | ograde client automatically when new client updates are available                                                                                   |
| Г      | Allow clients to use a fallback source location for content                                                                                         |
| ~      | Do not run program when a client is within a slow or unreliable network boundary, or when the<br>client uses a fallback source location for content |
| Au     | tomatically upgrade clients within days:                                                                                                    |
| Au     | tomatically upgrade clients that are this version or earlier: 5.0.7711.0                                                                            |
| - AL   | utomatically distribute client installation package to distribution points that are enabled for                                                     |
| - AL   | utomatically distribute client installation package to distribution points that are enabled for<br>estaged content                                  |

58) When you select **Upgrade client automatically when new client updates** 

| Configura | tion Manager                                                                                                    | × |
|-----------|----------------------------------------------------------------------------------------------------|---|
| <b></b>   | You have enabled automatic upgrade of all clients in the<br>hierarchy. This option installs the latest Configuration Manager<br>client and pre-requisites on all clients in the hierarchy that are at<br>or below the version specified. Click OK to enable automatic<br>upgrade of all clients in the hierarchy, otherwise click Cancel. |   |
|           | OK Cancel                                                                                                    |   |

are available item , you will see the warning :

59) Click **OK** and choose your needs options :

| 🧮 Site Settings Properties                                                                                                    | × |
|----------------------------------------------------------------------------------------------------|---|
| General Client Approval and Conflicting Records Client Installation Settings                                                                     |   |
| Configure client installation settings. These settings apply to all clients in the hierarchy.                                                    |   |
| Upgrade client automatically when new client updates are available                                                                               | - |
| Allow clients to use a fallback source location for content                                                                                      |   |
| Do not run program when a client is within a slow or unreliable network boundary, or when the client uses a fallback source location for content |   |
| Automatically upgrade clients within days:                                                                                                    |   |
| Automatically upgrade clients that are this version or earlier: 5.0.7711.0                                                                       |   |
| Automatically distribute client installation package to distribution points that are enabled for prestaged content                               |   |
| OK Cancel Apply                                                                                                    |   |

60) Click Apply---OK and click Servers and Site System Roles node :

# System Center 2012 Configuration Manager RTM

Configure Document

| Selected Object System Ce            | nter 201 | 2 Configuration Manager (Co  | nnected to MCM       | - SC2012_ConfigMg     | gr_Primary_Site) (Evaluatio    | n, 179 days left)      | <u>_8×</u>     |
|--------------------------------------|----------|------------------------------|----------------------|-----------------------|--------------------------------|------------------------|----------------|
| Remove Properties<br>Role Properties |          |                              |                      |                       |                                |                        |                |
| 🗲 🔶 🛛 🔛 🔪 🔪 🕨 Administration 🕨 🖉     | Overview | Site Configuration     Se    | rvers and Site Syste | em Roles              |                                |                        | - 2            |
| Administration <                     | Servers  | and Site System Roles 2 item | S                    |                       |                                |                        |                |
| <ul> <li>Overview</li> </ul>         | Search   |                              |                      |                       |                                | 🗙 🔎 Search             | Add Criteria 🔻 |
| Hierarchy Configuration              | Icon     | Name                         | Site Code            | Count of roles        |                                |                        |                |
| A Configuration                      |          | \\ConfigMgr2012.Contoso.msf  | t MCM                | 5                     |                                |                        |                |
| Sites                                | <u>E</u> | \\DB.Contoso.msft            | MCM                  | 3                     |                                |                        |                |
| Servers and Site System Roles        |          |                              |                      |                       |                                |                        |                |
| Settings                             |          |                              |                      |                       |                                |                        |                |
| Security                             |          |                              |                      |                       |                                |                        |                |
| Distribution Points                  |          |                              |                      |                       |                                |                        |                |
| Distribution Point Groups            |          |                              |                      |                       |                                |                        |                |
| <sup>#</sup> Inigration              | Site     | System Roles                 |                      |                       |                                |                        | ~              |
|                                      | Icon     | Role Name                    | ole Description      |                       |                                |                        |                |
|                                      | P        | Component server             | Any server that ru   | ins the SMS Executiv  | ve service.                    |                        |                |
|                                      | <b>P</b> | Distribution point           | A Configuration M    | lanager server role t | that stages packages for distr | ibution to clients.    |                |
|                                      | 1        | Management point             | A site system role   | that replies to Conf  | figuration Manager client requ | lests and accepts man  | a              |
| Accets and Compliance                | <b>P</b> | Site server                  | The main site sys    | tem role that hosts t | the Configuration Manager co   | mponents and service   | s.             |
|                                      | -        | Site system                  | A server or server   | share that hosts or   | ne or more site system roles f | or a Configuration Mar | 1              |
| 👘 Software Library                   |          |                              |                      |                       |                                |                        |                |
| Monitoring                           |          |                              |                      |                       |                                |                        |                |
| Administration                       |          |                              |                      |                       |                                |                        |                |
| -                                    |          |                              |                      |                       |                                |                        |                |
| Ready                                |          |                              |                      |                       |                                |                        |                |

61) Right-click \\CONFIGMGR2012 server name , click Add Site System Roles

item :

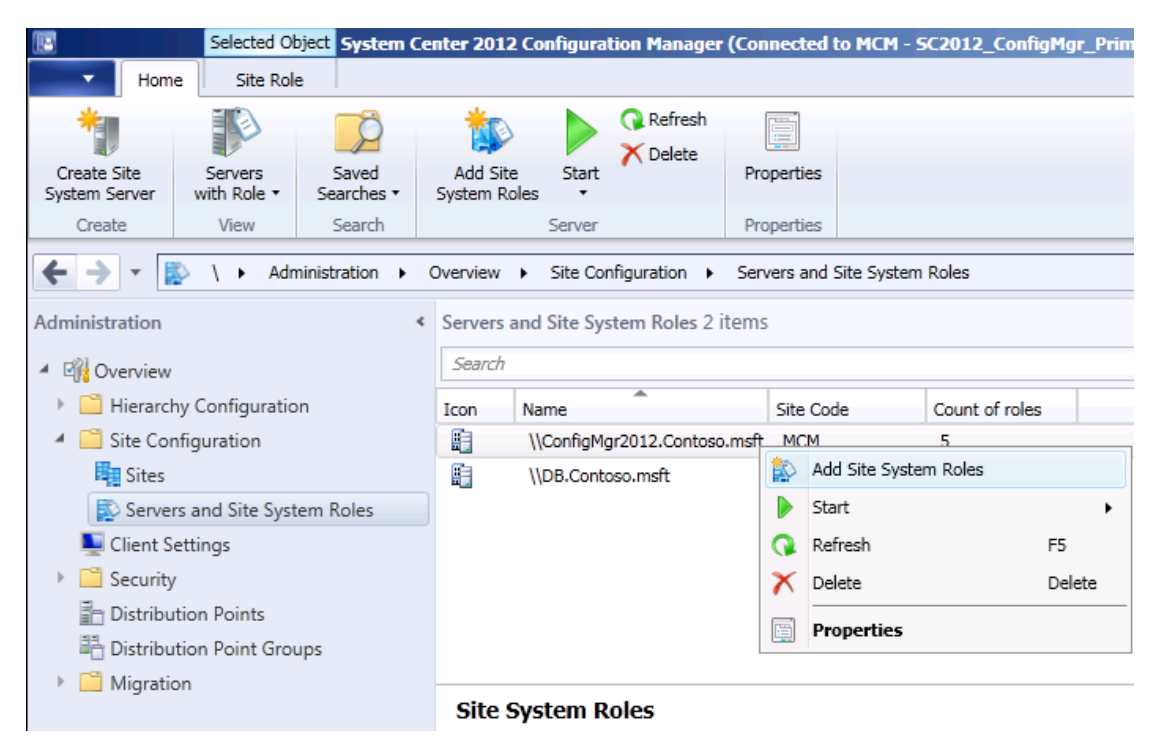

62) Will display Add Site System Roles Wizard :

| 💱 Add Site System Roles W                                             | /izard                          |                                                                                                    | X     |
|-----------------------------------------------------------------------|---------------------------------|----------------------------------------------------------------------------------------------------|-------|
| General                                                               |                                 |                                                                                                    |       |
| General<br>System Role Selection<br>Summary<br>Progress<br>Completion | Select a server to use as a sit | e system  server1.corp.contoso.com  frigMgr_Primary_Site  for use on the Internet  nple: internetsrv2.contoso.com  Inections to this site system Iles, the site server initiates all connections to the site system server by using the Site Syste  and to install this site system  s site system  Set | <br>m |
|                                                                       | Active Directory forest         | Contoso.msft                                                                                                    |       |
|                                                                       | Active Directory domain         | Contoso.msft                                                                                                    |       |
|                                                                       |                                 |                                                                                                    |       |
|                                                                       | 0                               | < Previous Next > Summary Cancel                                                                                                    |       |

63) Click Next , will display System Role Selection page :

| 🏇 Add Site                                                  | System Roles W   | Nizard                                                                                                    | × |
|-------------------------------------------------------------|------------------|----------------------------------------------------------------------------------------------------|---|
|                                                             | System Role Sele | ection                                                                                                    |   |
| General<br>System Rold<br>Summary<br>Progress<br>Completion | e Selection      | Available roles:         Application Catalog Web Service Point         Application Catalog Webste Point         Application Catalog Webste Point         Asset Intelligence synchronization point         Endpoint Protection point         Enrollment point         Cut of band service point         Gofting services point         Software update point         Software update point         System Health Validator point |   |
|                                                             |                  | Description:                                                                                                    | 2 |
|                                                             |                  | <previous next=""> Summary Cancel</previous>                                                                                                    |   |

64) Select Fallback status point in Available roles box :

| 💱 Add Site System Roles W                                 | fizard                                                                                                    | × |
|-----------------------------------------------------------|----------------------------------------------------------------------------------------------------|---|
| System Role Sele                                          | ction                                                                                                    |   |
| General<br>System Role Selection<br>Fallback Status Point | Specify roles for this server                                                                                                    |   |
| Summary<br>Progress<br>Completion                         | Available roles:         Application Catalog Website Point         Asset Intelligence synchronization point         Enrollment point         Confident proxy point         Fallback status point         Software update point         Software update point         Software update point         Software update point         Software update point         Software update point         Software update point         Software update point         Software update point         Software update point         Software update point         Software update point         Software update point         Software update point         System Health Validator point         System Health Validator point         Platback status point helps you monitor client installation and identify the clients that are unmanaged because they cannot commicate with their management point. |   |
|                                                           | <previous next=""> Summary Cancel </previous>                                                                                                    | 1 |
|                                                           |                                                                                                    | - |

65) Click Next , into Fallback Status Point page :

| 💱 Add Site System Roles W                                                                      | izard                                                                                                    | ×  |  |  |  |  |
|------------------------------------------------------------------------------------------------|----------------------------------------------------------------------------------------------------|----|--|--|--|--|
| Fallback Status Po                                                                             | int                                                                                                    |    |  |  |  |  |
| General<br>System Role Selection<br>Fallback Status Point<br>Summary<br>Progress<br>Completion | Specify fallback status point settings<br>A fallback status point helps you monitor client installation and identify the clients that are unmanaged because they cannot<br>communicate with their management point.                                                                                                    |    |  |  |  |  |
| Completion                                                                                     | Allowed client connections         The allowed client connections setting is automatically configured and is displayed for information only. The value is determined by the site system configuration option to specify the Internet FQDN.         Allow intranet-only connections         Specify the number of state messages to process within the throttle interval. When the site server processes many state messages, it might decrease the performance of the site server.         Number of state messages:       10000         Throttle interval (in seconds):       3600 |    |  |  |  |  |
|                                                                                                | <previous next=""> Summary Cancelland     </previous>                                                                                                    | el |  |  |  |  |

66) Click Next , into Summary page :

| 💱 Add Site System Roles W                                                                      | fizard                                                                                                    | × |
|------------------------------------------------------------------------------------------------|----------------------------------------------------------------------------------------------------|---|
| Summary                                                                                        |                                                                                                    |   |
| General<br>System Role Selection<br>Fallback Status Point<br>Summary<br>Progress<br>Completion | <section-header>         Detais         Detais         Detai</section-header> |   |
|                                                                                                | To change these settings, click Previous. To apply the settings, click Next.                                                                                                    |   |
|                                                                                                | <previous next=""> Summary Cancel</previous>                                                                                                    |   |

67) Click Next will into Progress page :

| 💱 Add Site System Roles W                                                                      | fizard                                       | X |
|------------------------------------------------------------------------------------------------|----------------------------------------------|---|
| Progress                                                                                       |                                              |   |
| General<br>System Role Selection<br>Fallback Status Point<br>Summary<br>Progress<br>Completion | Status: Working                              |   |
|                                                                                                | <previous next=""> Summary Cancel</previous> |   |

68) Will display **Completion** page :

| 💱 Add Site System Roles W                                 | lizard                                                                                                    | × |
|-----------------------------------------------------------|----------------------------------------------------------------------------------------------------|---|
| Completion                                                |                                                                                                    |   |
| General<br>System Role Selection<br>Fallback Status Point | You have successfully completed the Add Site System Roles Wizard with the following settings                                                                                                    |   |
| Summary<br>Progress<br>Completion                         | The Add Site System Roles Wizard completed successfully                                                                                                    |   |
|                                                           | Create a site system server with the following settings:         Success: Site System Name         • ConfigMgr2012.Contoso.mst         Success: Settings         • Public FQDN Name: Not specified         • Installation Account: Computer Account         Success: Roles         • Fallback status point |   |
|                                                           | To exit the wizard, click Close.                                                                                                    |   |
|                                                           | <pre></pre>                                                                                                    |   |

69) Click **Close**, you will see the new site system role already added :

# System Center 2012 **Configuration Manager RTM** nt

| Configure I | Document |
|-------------|----------|
|-------------|----------|

| 112                                    | Selected Ob                    | iect Suctom Co                | ntor 201             | Configuration Managor      | (Connected to MCM        | 5C2012 ConfigM       | nr Drimany Cite) (Evaluation 17)     | ) dave loft)      |                |
|----------------------------------------|--------------------------------|-------------------------------|----------------------|----------------------------|--------------------------|----------------------|--------------------------------------|-------------------|----------------|
| Home                                   | Site Role                      | Juce System co                |                      | 2 configuration ranager    | (connected to Field      | SCEUL2_COMING        | gr_rmmary_sec/(cranadion, 17.        | y days ierej      | ^ (?)          |
| Create Site<br>System Server<br>Create | Servers<br>with Role +<br>View | Saved<br>Searches •<br>Search | Add Sitt<br>System R | e Start<br>Server          | Properties<br>Properties |                      |                                      |                   |                |
| ← → - 😰                                | \ ► Adm                        | inistration 🕨                 | Overview             | ► Site Configuration ►     | Servers and Site Syste   | m Roles              |                                      |                   | - 2            |
| Administration                         |                                | <                             | Servers              | and Site System Roles 2 it | tems                     |                      |                                      |                   |                |
| 4 Rel Omini                            |                                |                               | Search               |                            |                          |                      | ×                                    | Search            | Add Criteria 🔻 |
| <ul> <li>Hierarchy</li> </ul>          | Configuration                  | n                             | Icon                 | Name                       | Site Code                | Count of roles       |                                      |                   |                |
| 🔺 🧮 Site Confi                         | iguration                      |                               |                      | \\ConfigMgr2012.Contoso    | .msft MCM                | 6                    |                                      |                   |                |
| Sites                                  |                                |                               |                      | \\DB.Contoso.msft          | MCM                      | 3                    |                                      |                   |                |
| Servers                                | and Site Syste                 | em Roles                      |                      |                            |                          |                      |                                      |                   |                |
| 💺 Client Set                           | ttings                         |                               |                      |                            |                          |                      |                                      |                   |                |
| Security                               |                                |                               |                      |                            |                          |                      |                                      |                   |                |
| in Distributio                         | on Points                      |                               |                      |                            |                          |                      |                                      |                   |                |
| E Distributio                          | on Point Grou                  | ps                            |                      |                            |                          |                      |                                      |                   |                |
| Migration                              | n                              |                               |                      |                            |                          |                      |                                      |                   |                |
|                                        |                                |                               |                      |                            |                          |                      |                                      |                   |                |
|                                        |                                |                               | Site                 | System Roles               |                          |                      |                                      |                   | ~              |
|                                        |                                |                               | Icon                 | Role Name                  | Role Description         |                      |                                      |                   |                |
|                                        |                                |                               | 1                    | Component server           | Any server that ru       | ins the SMS Executi  | ve service.                          |                   |                |
|                                        |                                |                               | 1                    | Distribution point         | A Configuration M        | anager server role t | that stages packages for distributio | n to clients.     |                |
|                                        |                                |                               | P                    | Fallback status point      | A site system role       | that receives mess   | ages from ConfigMgr clients that ca  | annot communicat  | t              |
| a Arrenta and                          | Compliance                     |                               | 1                    | Management point           | A site system role       | that replies to Conf | figuration Manager client requests a | and accepts mana  | i              |
|                                        | compliance                     |                               | Ð                    | Site server                | The main site sys        | em role that hosts t | the Configuration Manager compor     | ents and services | i.             |
| 👘 Software Li                          | ibrary                         |                               | P                    | Site system                | A server or server       | share that hosts or  | ne or more site system roles for a C | Configuration Man |                |
| Monitoring                             | 1                              |                               |                      |                            |                          |                      |                                      |                   |                |
| Administration                         |                                |                               |                      |                            |                          |                      |                                      |                   |                |
| - I Additional Strate                  |                                |                               |                      |                            |                          |                      |                                      |                   |                |
|                                        |                                | •                             |                      |                            |                          |                      |                                      |                   |                |
| Ready                                  |                                |                               |                      |                            |                          |                      |                                      |                   |                |

# 5. Installing SC2012 ConfigMgr RTM Client Agent :

1) Logon to ConfigMgr2012 server , Open Configuration Manager Console,

into Assets and Compliance page , click Device Collections node , click All

Systems collection, click Install Client option in Ribbon zone:

| Folder Tools System Cente                | r 2012 C          | onfiguration Manager (Conne    | cted to MCM - SC2012    | 2_ConfigMgr_Prim   | a <b>ry_Site) (E</b> v | valuation, 179 day | /s left)       | -8×            |
|------------------------------------------|-------------------|--------------------------------|-------------------------|--------------------|------------------------|--------------------|----------------|----------------|
| Home Folder                              |                   |                                |                         |                    |                        |                    |                | ^ 🔞            |
|                                          |                   | Manage Affinity Requests       | 📔 Update Memb           | ership 🛛 🥕 Export  | 🗡 Delete               |                    |                |                |
| Struct Show Add                          | Install           | Manage Out of Band 🕶           | 🝋 Add Resource          | s Copy             |                        | Simulata Der       | Nova           | Properties     |
| Create Searches • Members Selected Items | Client            | Clear Required PXE Deploy      | ments   🔂 Endpoint Prot | ection 🔹 🕥 Refresh |                        | Deployment         | • •••••        | Propercies     |
| Search                                   |                   | Collection                     |                         |                    |                        | Deployment         | Move           | Properties     |
| 🗲 🔶 👻 🔪 🕨 Assets and Compliance          | e ► O             | verview                        |                         |                    |                        |                    |                | - 😂            |
| Assets and Compliance <                  | Device (          | Collections 4 items            |                         |                    |                        |                    |                |                |
| 4 🏽 🖉 Overview                           | Search            |                                |                         |                    |                        | $\times$           | ) Search       | Add Criteria 🔻 |
| 🔺 🤱 Users                                | Icon              | Name                           | Limiting Collection     | Member Count       | Members Vi             | sible on Site      | Referenced Col | lections       |
| 🎎 All Users and User Groups              | ø                 | All Mobile Devices             | All Systems             | 0                  | 0                      |                    | 0              |                |
| 🖳 Devices                                | ø                 | All Unknown Computers          | All Systems             | 2                  | 2                      |                    | 0              |                |
| 🥩 User Collections                       | ø                 | All Desktop and Server Clients | All Systems             | 5                  | 5                      |                    | 0              |                |
| Sevice Collections                       | <i>2</i>          | All Systems                    |                         | 7                  | 7                      |                    | 0              |                |
| 🚴 User State Migration                   |                   |                                |                         |                    |                        |                    |                |                |
| Asset Intelligence                       |                   |                                |                         |                    |                        |                    |                |                |
| 🗒 Software Metering                      |                   |                                |                         |                    |                        |                    |                |                |
| Compliance Settings                      |                   |                                |                         |                    |                        |                    |                |                |
| Endpoint Protection                      | All Systems v     |                                |                         |                    |                        |                    |                |                |
|                                          | Summary           |                                |                         |                    |                        |                    |                |                |
|                                          | Nama: All Custome |                                |                         |                    |                        |                    |                |                |
|                                          | Upd               | ate Time: 3/15/                | 2012 4:02 AM            |                    |                        |                    |                |                |
|                                          | Men               | nber Count: 7                  |                         |                    |                        |                    |                |                |
| Assets and Compliance                    | Refe              | erenced Collections: 0         |                         |                    |                        |                    |                |                |
| 👘 Software Library                       | Con               | iment: All Sy                  | stems                   |                    |                        |                    |                |                |
| Monitoring                               |                   |                                |                         |                    |                        |                    |                |                |
| Administration                           |                   |                                |                         |                    |                        |                    |                |                |
| -                                        | Summa             | ry Deployments Custom C        | lient Settings          |                    |                        |                    |                |                |
| Ready                                    |                   |                                |                         |                    |                        |                    |                |                |

2) Will display Install Configuration Manager Client Wizard :

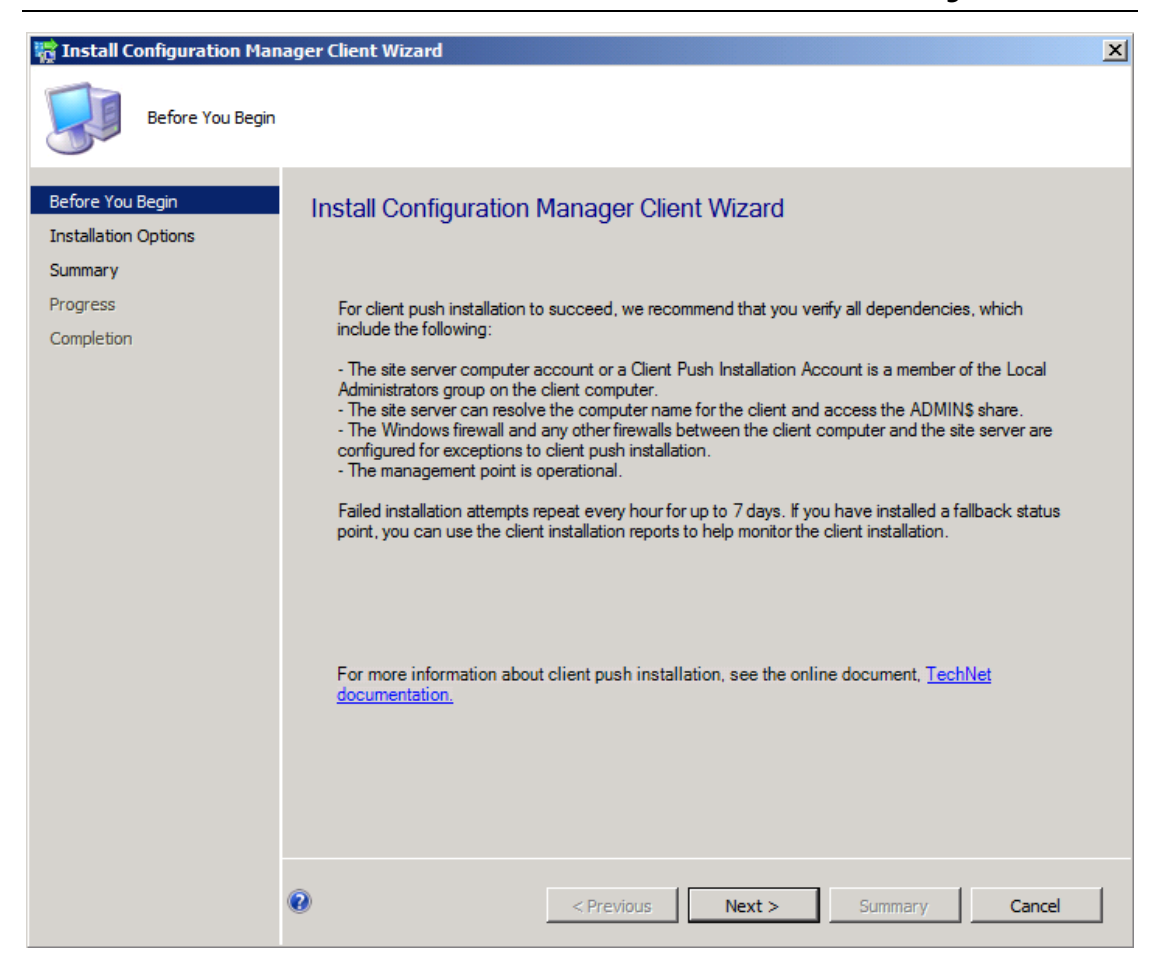

3) Click Next, into Installation Options page:

| Installation Options Before You Begin Installation Options Summary | ecify Client Push Options<br>Allow the client software to be installed on domain controllers                                                                                                    |
|--------------------------------------------------------------------|----------------------------------------------------------------------------------------------------|
| Before You Begin Sp<br>Installation Options<br>Summary             | ecify Client Push Options<br>✓ Allow the client software to be installed on domain controllers                                                                                                    |
| Progress J<br>Completion                                           | If you have configured client push installation to domain controllers in the Client Push<br>Installation Properties dialog box, this option is unavailable.                                                                                                    |
| ٦<br>٦<br>٩                                                        | Always install the client software         When a computer already has the Configuration Manager client installed, you can repair, upgrade, or reinstall the client software.         Install the client software from a specified site         Site:       MCM-SC2012_ConfigMgr_Primary_Site         The site server in the specified site will install the client software. When you do not use this option, the site server in the assigned site for the resource will install the client software. |

4) Select your needs option and click **Next**, will into **Summary** page :

| 🎇 Install Configuration Manager Client Wizard                                 |                                                                                                    |  |  |  |  |
|-------------------------------------------------------------------------------|----------------------------------------------------------------------------------------------------|--|--|--|--|
| Summary                                                                       |                                                                                                    |  |  |  |  |
| Before You Begin<br>Installation Options<br>Summary<br>Progress<br>Completion | Details         Summary of client push installation         . Asas name: Collections         . Instance ID: SMS0001         . Object name: All Systems         . Include domain controllers: Yes         . Advays install (repair or upgrade existing client): No         . Total resources selected to install the Configuration Manager client: 5         Summary of client push installation resources         . Resources to be installed from site <mcm>: 5</mcm> |  |  |  |  |
|                                                                               | To change these settings, click Previous. To apply the settings, click Next.                                                                                                    |  |  |  |  |
|                                                                               | <previous next=""> Summary Cancel</previous>                                                                                                    |  |  |  |  |

5) Click **Next** will into **Completion** page :
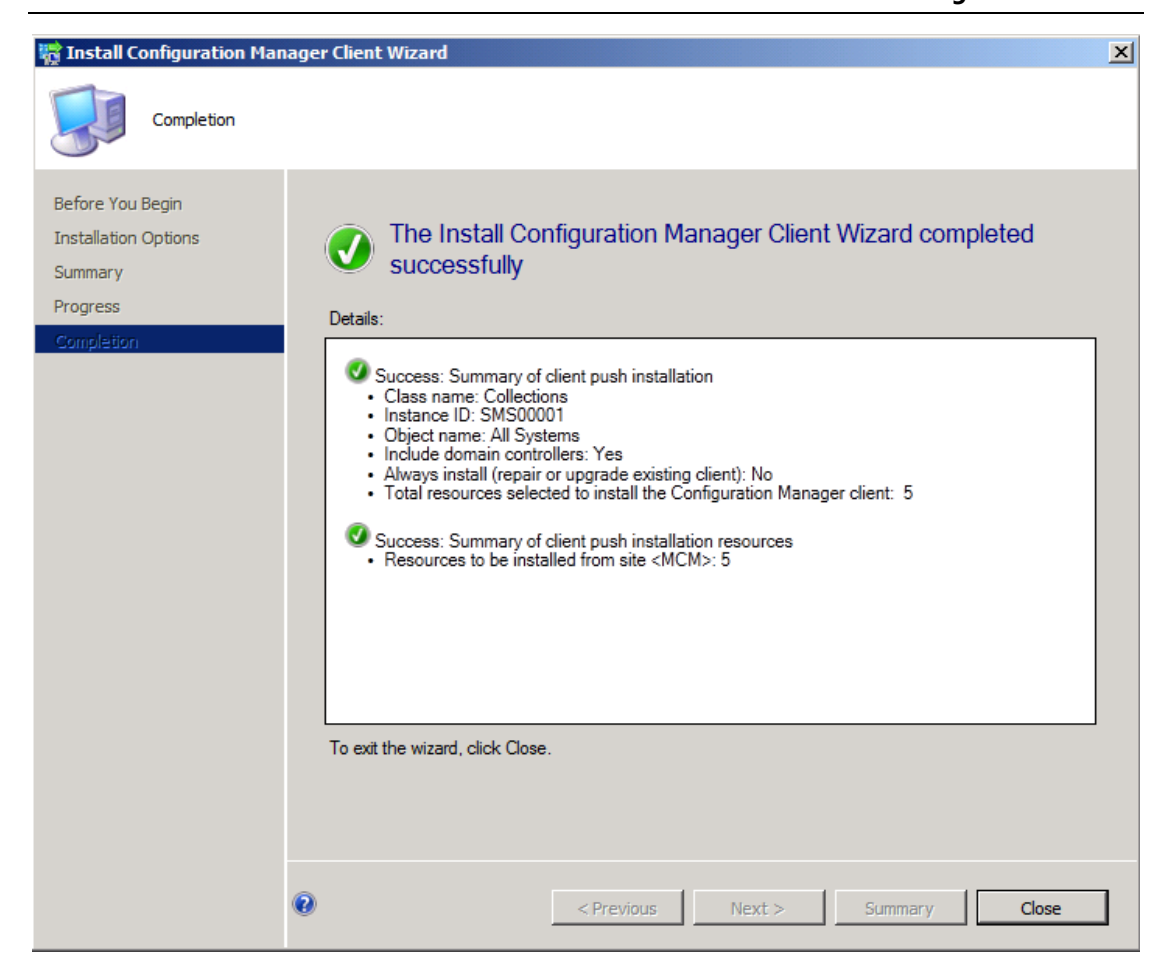

6) Click Close . Logon to Client computer , in Task Manager you can see

installing client agent :

| plications Process                        | ses Services | Perforr | mance Netwo | rking Users    |   |
|-------------------------------------------|--------------|---------|-------------|----------------|---|
| Image Name                                | User Name    | CPU     | Memory (    | Description    | - |
| ccmsetup.exe *32                          | 2 SYSTEM     | 00      | 3,700 K     | ccmsetup.exe   |   |
| csrss.exe                                 | SYSTEM       | 00      | 824 K       | Client Server  |   |
| csrss.exe                                 | SYSTEM       | 00      | 1,368 K     | Client Server  | Ξ |
| dwm.exe                                   | Justin       | 00      | 1,380 K     | Desktop Wind   |   |
| explorer.exe                              | Justin       | 00      | 14,504 K    | Windows Expl   |   |
| lsass.exe                                 | SYSTEM       | 00      | 2,912 K     | Local Security |   |
| lsm.exe                                   | SYSTEM       | 00      | 904 K       | Local Session  |   |
| msiexec.exe                               | SYSTEM       | 00      | 1,900 K     | Windows® ins   |   |
| SearchIndexer.ex                          | e SYSTEM     | 00      | 8,324 K     | Microsoft Win  |   |
| services.exe                              | SYSTEM       | 00      | 2,680 K     | Services and   |   |
| smss.exe                                  | SYSTEM       | 00      | 220 K       | Windows Sessi  |   |
| spoolsv.exe                               | SYSTEM       | 00      | 1,228 K     | Spooler SubSy  |   |
| sppsvc.exe                                | NETWO        | 00      | 2,232 K     | Microsoft Soft |   |
| svchost.exe                               | NETWO        | 00      | 3,448 K     | Host Process f |   |
| svchost.exe                               | SYSTEM       | 00      | 2,328 K     | Host Process f | - |
| Show processes from all users End Process |              |         |             |                |   |

7) Please wait some minutes will display :

| File Options View Help |               |          |             |               |   |  |
|------------------------|---------------|----------|-------------|---------------|---|--|
| Applications Process   | Ses Services  | s   Peri | formance Ne | tworking User | S |  |
| Image Name             | User Name     | CPU      | Memory (    | Description   | * |  |
| CcmExec.exe            | SYSTEM        | 00       | 16,312 K    | Host Proc     |   |  |
| csrss.exe              | SYSTEM        | 00       | 1,176 K     | Client Ser    |   |  |
| csrss.exe              | SYSTEM        | 00       | 1, 180 K    | Client Ser    | = |  |
| dwm.exe                | Justin        | 00       | 1,640 K     | Desktop       |   |  |
| explorer.exe           | Justin        | 00       | 16,484 K    | Windows       |   |  |
| lsass.exe              | SYSTEM        | 00       | 4,384 K     | Local Sec     |   |  |
| lsm.exe                | SYSTEM        | 00       | 988 K       | Local Ses     |   |  |
| SCNotification         | Justin        | 00       | 8,492 K     | SCNotific     |   |  |
| SearchIndexe           | SYSTEM        | 00       | 9,860 K     | Microsoft     |   |  |
| services.exe           | SYSTEM        | 00       | 3,568 K     | Services      |   |  |
| smss.exe               | SYSTEM        | 00       | 256 K       | Windows       |   |  |
| spoolsv.exe            | SYSTEM        | 00       | 3,900 K     | Spooler S     |   |  |
| sppsvc.exe             | NETWO         | 00       | 6,316 K     | Microsoft     |   |  |
| svchost.exe            | LOCAL         | 00       | 4,068 K     | Host Proc     |   |  |
| svchost.exe            | SYSTEM        | 00       | 2,660 K     | Host Proc     | - |  |
| Show processes         | from all user | s        | (           | End Process   |   |  |

8) In Services.msc snap-in console, you can see relate services :

| Services         |                                      |             |        |            |              | × |
|------------------|--------------------------------------|-------------|--------|------------|--------------|---|
| File Action View | Help                                 |             |        |            |              |   |
| 🗢 🄿 🔲 🗐 🤇        | ) 🛃 🛛 📷 🖡 🕨 🔳 🕕 🕩                    |             |        |            |              |   |
| Services (Local) | Name                                 | Description | Status | Startup Ty | Log On As    | - |
|                  | 🎑 ConfigMgr Task Sequence Agent      | ConfigMgr   |        | Manual L   | Local System |   |
|                  | Configuration Manager Remote Control | Provides th |        | Disabled   | Local System | - |
|                  | Extended Standard                    |             |        |            |              |   |
|                  |                                      |             |        |            |              |   |

| Services         |                       |             |         |            |              | × |
|------------------|-----------------------|-------------|---------|------------|--------------|---|
| File Action View | Help                  |             |         |            |              |   |
| (= =) 🗊 🖸        | 🗟 🔜   🔽 📷   🕨 🔳 II ID |             |         |            |              |   |
| Services (Local) | Name                  | Description | Status  | Startup Ty | Log On As    | - |
|                  | 🆏 SMS Agent Host      | Provides ch | Started | Automatic  | Local System | - |
|                  | Extended Standard     |             |         |            |              |   |
|                  |                       |             |         |            |              |   |

9) In Windows Button you can see Software Center and Silverlight :

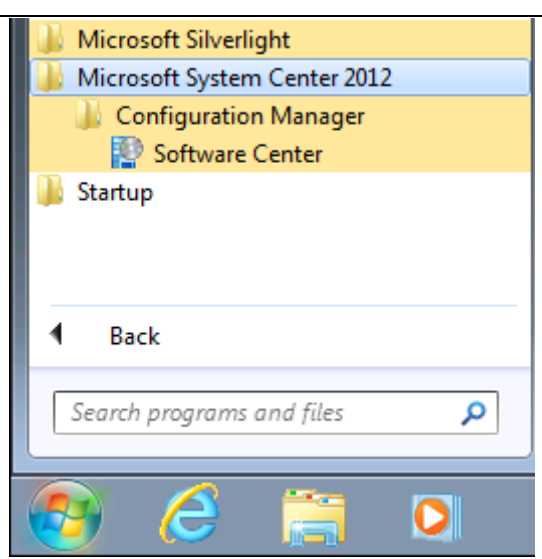

10) In Control Panel, you can see Configuration Manager item :

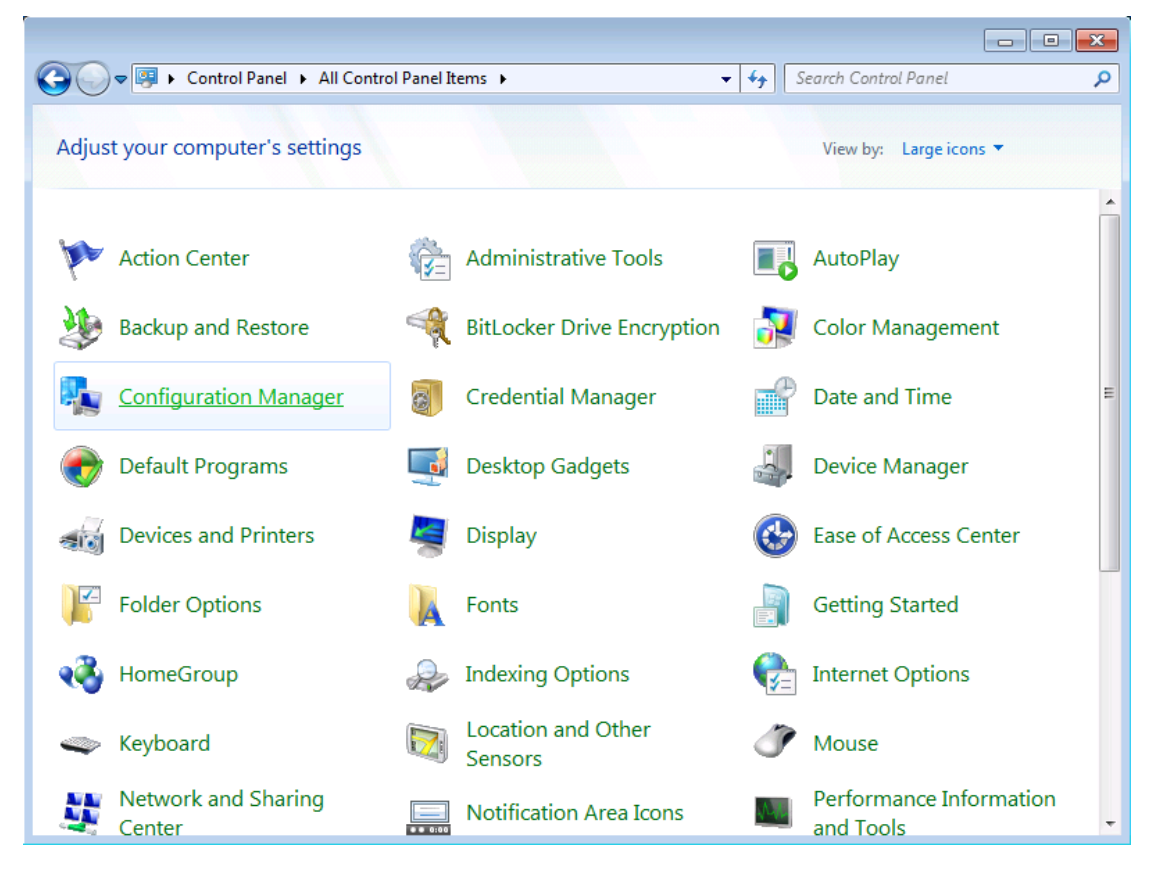

11) Double-click will display Configuration Manager Properties :

| Configuration Mana                                                                                           | ager Properties                                               |                                                           |                      | ×                     |
|----------------------------------------------------------------------------------------------------|---------------------------------------------------------------|-----------------------------------------------------------|----------------------|-----------------------|
| Cache                                                                                                    | Configurati                                                   | ons                                                       |                      | Network               |
| General                                                                                                    | Components                                                    | Action                                                    | ns                   | Site                  |
| View and con<br>Center 2012 C                                                                                | figure the client pro<br>Configuration Mana                   | operties for N<br>ager.                                   | Microsoft            | ® System              |
| Client properties:                                                                                           | Value                                                         |                                                           |                      |                       |
| Assigned manageme<br>Client certificate:<br>Connection Type:<br>Site code:<br>Unique identifier:<br>Version: | nt point: Config<br>PKI<br>Alway:<br>SMS:I<br>GUID:<br>5.00.7 | Mgr2012.Co<br>s intranet<br>MCM<br>E0BE6157-(<br>711.0000 | ntoso.m:<br>0166-43F | sft<br>59-95FF-CA8F\$ |
| •                                                                                                    | III                                                           |                                                           |                      | ł                     |
|                                                                                                    | ОК                                                            | Ca                                                        | ncel                 | Apply                 |

12) Click OK . Logon to ConfigMgr2012 server , click All Systems collection ,

click Update Membership item in Ribbon zone :

## System Center 2012 Configuration Manager RTM

|                                 |                                                         |                           |                         | configure bo                 | cument         |
|---------------------------------|---------------------------------------------------------|---------------------------|-------------------------|------------------------------|----------------|
| Folder Tools System Cente       | er 2012 Configuration Manager (Conne                    | cted to MCM - SC2012_Conf | igMgr_Primary_Site) (Ev | aluation, 179 days left)     | - 8 ×          |
| Home Folder                     |                                                         |                           | _                       |                              | ^ 🕐            |
| Create<br>Saved<br>Searches     | Install Client Client                                   | Update Membership         | Copy                    | Simulate Deploy Move         | Properties     |
| Search                          | Collection                                              |                           |                         | Deployment Move              | Properties     |
| 🗲 🔶 👻 🔪 🕨 Assets and Compliance | ce   Overview  Device Collections                       |                           |                         |                              | - 2            |
| Assets and Compliance <         | Device Collections 4 items                              |                           |                         |                              |                |
| 🔺 👺 Overview                    | Search                                                  |                           |                         | X 🔎 Search                   | Add Criteria 🔻 |
| 🔺 🤱 Users                       | Icon Name                                               | Limiting Collection Memb  | er Count Members Vis    | ible on Site Referenced Coll | ections        |
| 🎎 All Users and User Groups     | All Mobile Devices                                      | All Systems 0             | 0                       | 0                            |                |
| 💽 Devices                       | All Unknown Computers                                   | All Systems 2             | 2                       | 0                            |                |
| 🥩 User Collections              | All Desktop and Server Clients                          | All Systems 5             | 5                       | 0                            |                |
| 🔊 Device Collections            | All Systems                                             | 7                         | 7                       | 0                            |                |
| 🐁 User State Migration          |                                                         |                           |                         |                              |                |
| Asset Intelligence              |                                                         |                           |                         |                              |                |
| Software Metering               |                                                         |                           |                         |                              |                |
| Compliance Settings             |                                                         |                           |                         |                              |                |
| Endpoint Protection             | All Systems                                             |                           |                         |                              | *              |
|                                 | Summary                                                 |                           |                         |                              |                |
|                                 | Name: All Sy<br>Update Time: 3/15/<br>Member Count: 7   | stems<br>2012 4:02 AM     |                         |                              |                |
| E Assets and Compliance         | Members Visible on Site: 7<br>Referenced Collections: 0 |                           |                         |                              |                |
| 👘 Software Library              | Comment: All Sy                                         | stems                     |                         |                              |                |
| Monitoring                      |                                                         |                           |                         |                              |                |
| Administration                  |                                                         |                           |                         |                              |                |
| •                               | Summary Deployments Custom C                            | lient Settings            |                         |                              |                |
| Ready                           |                                                         |                           |                         |                              |                |

13) Will display a warning :

| Configura | tion Manager                                                                                                    | × |
|-----------|----------------------------------------------------------------------------------------------------|---|
| <b>A</b>  | This action will re-evaluate the membership rules for the selected collections and might take some time to finish.<br>Are you sure that you want to continue? |   |
|           | Yes No                                                                                                    |   |

14) Click Yes and wait some minutes , you can see all client agent status :

|                                   |                |                        |               |              |             |                     |                  |                            | cament         |
|-----------------------------------|----------------|------------------------|---------------|--------------|-------------|---------------------|------------------|----------------------------|----------------|
| Selected Object Folder Tools      | System Cen     | ter 2012 Configurati   | on Manager (( | Connected to | MCM - 9     | C2012_Co            | nfigMgr_Primary_ | Site) (Evaluation, 179 day | s I – 🗗 🗙      |
| Home Collection Close             |                |                        |               |              |             |                     |                  |                            | ^ 🔞            |
| Anage Affinity Rec                | quests         | 📔 Update Membership    | Сору          |              | F           |                     |                  |                            |                |
| Manage Out of Ban                 | d <del>•</del> | Ndd Resources          | 🗡 Delete      | -            |             |                     |                  |                            |                |
| Selected Items • Client           | Deployments    | Export                 |               | реркоу       | Properti    | es                  |                  |                            |                |
| Colle                             | ection         |                        |               | Deployment   | Properti    | es                  |                  |                            |                |
| ← → ▼ 💞 \ ► Assets and Compliance | ce 🕨 Overvie   | w > Devices > /        | All Systems   |              |             |                     |                  |                            | - 2            |
| Assets and Compliance <           | All Systems    | 7 items                |               |              |             |                     |                  |                            |                |
| 4<br>Overview                     | Search         |                        |               |              |             |                     |                  | 🗙 💭 Search                 | Add Criteria 🔻 |
| A 🐍 Users                         | Icon Nan       | ne 🔺                   | Client Type   |              | Client      | Site Code           | Client Activity  | ,                          |                |
| All Users and User Groups         | L CL           | IENT                   | Computer      |              | Yes         | MCM                 | Active           |                            |                |
| 🔺 🜉 Devices                       | 👰 CO           | NFIGMGR2012            | Computer      |              | Yes         | MCM                 | Active           |                            |                |
| 💕 All Systems                     | 👰 co           | NSOLE                  | Computer      |              | Yes         | MCM                 | Active           |                            |                |
| 💰 User Collections                | 👰 DB           |                        | Computer      |              | Yes         | MCM                 | Active           |                            |                |
| Device Collections                | 👰 DC           |                        | Computer      |              | Yes         | MCM                 | Active           |                            |                |
| 🐁 User State Migration            | 👰 хб4          | 1 Unknown Computer (.  | None          |              | No          | MCM                 |                  |                            |                |
| Asset Intelligence                | 📜 x8           | 5 Unknown Computer (.  | None          |              | No          | MCM                 |                  |                            |                |
| 🗒 Software Metering               |                |                        |               |              |             |                     |                  |                            |                |
| Compliance Settings               | CLIENT         |                        |               |              |             |                     |                  |                            | *              |
| Endpoint Protection               | General In     | ormation               |               | Client C     | heck Info   | rmation             |                  | Related Objects            |                |
|                                   | Name:          | c                      | LIENT         | Client       | Check Re    | sult:               | No Results       | Primary User               |                |
|                                   | Client Ty      | pe: C                  | omputer       | Reme         | diation:    |                     |                  |                            |                |
| ssets and Compliance              | Activo Diro    | rton/                  |               | Duch In      | formation   |                     |                  |                            |                |
| ····                              | Active bire    | ctory                  |               | Publicit     | Iormation   |                     |                  |                            |                |
| The Software Library              | Active Di      | rectory Site: C        | ontoso        | Last I       | nstallation | n Error:<br>ttemnt: | 53<br>3/15/2012  |                            |                |
| Monitoring                        | Last Logi      | 211.                   |               | Lasti        | icquest A   | compt.              | 6:26 AM          |                            |                |
| Administration                    |                |                        |               | Last 9       | status:     |                     | Retry            |                            |                |
|                                   |                |                        |               |              |             |                     |                  |                            |                |
|                                   | Summary        | Client Activity Detail | Client Check  | Detail En    | dpoint Pro  | tection M           | Ialware Detail   |                            |                |
| Ready                             |                |                        |               |              |             |                     |                  |                            |                |

15) Double-click **CLIENT** item , will display **CLIENT Properties** box :

| Name:                                                                                                    | CLIENT                                                                                                    |   |
|----------------------------------------------------------------------------------------------------|----------------------------------------------------------------------------------------------------|---|
| Resource class:                                                                                                    | System Resource                                                                                                    |   |
| Discovery data:                                                                                                    |                                                                                                    |   |
| Filter                                                                                                    |                                                                                                    | P |
| Property                                                                                                    | Value                                                                                                    |   |
| Active Directory Site Name<br>Agent Name<br>Agent Site<br>Agent Time<br>Always Internet<br>AMT Full Version<br>AMT Status | Contoso<br>"SMS_AD_SYSTEM_DISCOVERY_AGENT", "<br>"MCM", "MCM", "MCM"<br>3/15/2012 12:00 AM, 3/14/2012 8:43 PM, 3/15<br>No |   |
| Client<br>Client Type<br>Client Version<br>CPU Type                                                                       | Yes<br>Computer<br>5.00.7711.0000                                                                                         |   |
| Creation Date (UTC)<br>Decommissioned<br>Distinguished Name                                                               | 3/15/2012 3:43 AM<br>No<br>CN=CLIENT,CN=Computers,DC=Contoso,DC=msft                                                      | - |

16) In here you can see more information about client. Click **OK** to close this

properties.

# 6. Installing SC2012 ConfigMgr RTM Reporting :

1) Logon to ConfigMgr2012 server , open Configuration Manager Console ,

click Administration workspace , click Servers and Site System Roles node ,

right-click \\DB.Contoso.msft server and click Add Site System Roles , add

#### **Reporting services point** :

| 💱 Add Site System Roles W                                    | /izard                                                                                                    | × |
|--------------------------------------------------------------|----------------------------------------------------------------------------------------------------|---|
| System Role Selec                                            | ction                                                                                                    |   |
| General<br>System Role Selection<br>Reporting Services Point | Specify roles for this server                                                                                                    |   |
| Summary                                                      | Available roles:                                                                                                    |   |
| Progress<br>Completion                                       | Application Catalog Web Service Point     Asset Intelligence synchronization point     Ditribution point     Enrollment point     Enrollment proxy point     Asagement point     Out of band service point     Software update point     System Health Validator point |   |
|                                                              | ,<br>Description:                                                                                                    |   |
|                                                              | A reporting services point integrates with SQL Server Reporting Services to create and manage reports for Configuration<br>Manager.                                                                                                    |   |
|                                                              | <pre></pre>                                                                                                    |   |

2) Click Next, will into Reporting Services Point page :

| 💱 Add Site System Roles W                                    | ïzard                                                       |                                                                                                    | × |
|--------------------------------------------------------------|-------------------------------------------------------------|----------------------------------------------------------------------------------------------------|---|
| Reporting Services                                           | s Point                                                     |                                                                                                    |   |
| General<br>System Role Selection<br>Reporting Services Point | Specify Reporting S                                         | Services settings                                                                                                    |   |
| Summary<br>Progress                                          | The reporting services point p<br>Manager.                  | provides integration with SQL Server Reporting Services to create and manage reports for Configuration                     |   |
| Completion                                                   | Site database connection se                                 | ettings                                                                                                    |   |
|                                                              | Specify the Configuration Ma<br>which SQL Reporting Service | anager site database server name, optional database instance name, and database name<br>ces will use when running reports. |   |
|                                                              |                                                             | Example: ServerName \InstanceName                                                                                          |   |
|                                                              | Site database server<br>name:                               | DB.Contoso.msft                                                                                                    |   |
|                                                              | Database name:                                              | CM_MCM                                                                                                    |   |
|                                                              |                                                             | Verify                                                                                                    |   |
|                                                              | Specify the folder to create of                             | on the reporting services point site system server that will contain the Configuration Manager reports.                    |   |
|                                                              |                                                             |                                                                                                    |   |
|                                                              | Folder name:                                                | ConfigMgr_MCM                                                                                                    |   |
|                                                              | Reporting Services server instance:                         | MSSQLSERVER                                                                                                    |   |
|                                                              | Reporting Services Point Ac                                 | count                                                                                                    |   |
|                                                              | Specify the credentials that \$                             | SQL Reporting Services will use when connecting to the Configuration Manager site database.                                |   |
|                                                              | User name:                                                  |                                                                                                    |   |
|                                                              | osor hand.                                                  | Set V                                                                                                    |   |
|                                                              |                                                             |                                                                                                    |   |
|                                                              |                                                             |                                                                                                    |   |
|                                                              |                                                             |                                                                                                    |   |
|                                                              |                                                             |                                                                                                    |   |
|                                                              |                                                             |                                                                                                    |   |
|                                                              |                                                             |                                                                                                    |   |
|                                                              | 0                                                           | < Previous Next > Summary Cancel                                                                                           |   |

3) Click Verify , in Reporting Services Point Account box , click Set... select

Existing Account or New Account item :

| 💱 Add Site System Roles W                                    | lizard                                                                                 |                                                                                                    | × |
|--------------------------------------------------------------|----------------------------------------------------------------------------------------|----------------------------------------------------------------------------------------------------|---|
| Reporting Service                                            | es Point                                                                               |                                                                                                    |   |
| General<br>System Role Selection<br>Reporting Services Point | Specify Reporting S                                                                    | Services settings                                                                                                    |   |
| Summary<br>Progress                                          | The reporting services point<br>Manager.                                               | provides integration with SQL Server Reporting Services to create and manage reports for Configuration                                                                     |   |
| Completion                                                   | Site database connection s<br>Specify the Configuration M<br>which SQL Reporting Servi | ettings<br>anager site database server name, optional database instance name, and database name<br>ces will use when running reports.<br>Example: ServerName\InstanceName. |   |
|                                                              | Site database server                                                                   | DB.Contoso msft                                                                                                    |   |
|                                                              | Database name:                                                                         | CM_MCM Verify Successfully verified.                                                                                                    |   |
|                                                              | Specify the folder to create                                                           | on the reporting services point site system server that will contain the Configuration Manager reports.                                                                    |   |
|                                                              | Folder name:                                                                           | ConfigMgr_MCM                                                                                                    |   |
|                                                              | Reporting Services server instance:                                                    | MSSQLSERVER                                                                                                    |   |
|                                                              | <ul> <li>Reporting Services Point Ad<br/>Specify the credentials that</li> </ul>       | ccount                                                                                                    |   |
|                                                              | User name:                                                                             | 9                                                                                                    |   |
|                                                              |                                                                                        | Set   Existing Account New Account                                                                                                    |   |
|                                                              |                                                                                        |                                                                                                    |   |
|                                                              |                                                                                        |                                                                                                    |   |
|                                                              | 0                                                                                      | < Previous Next > Summary Cancel                                                                                                    |   |

4) If you select **Existing Account**, you can see **Select Account** box :

5) Click this account and click **OK**, will back to **Reporting Services Point** 

page :

| 💱 Add Site System Roles W                                    | /izard                                                                                |                                                                                                    | X |
|--------------------------------------------------------------|---------------------------------------------------------------------------------------|----------------------------------------------------------------------------------------------------|---|
| Reporting Service                                            | es Point                                                                              |                                                                                                    |   |
| General<br>System Role Selection<br>Reporting Services Point | Specify Reporting                                                                     | Services settings                                                                                                    |   |
| Summary<br>Progress                                          | The reporting services point<br>Manager.                                              | provides integration with SQL Server Reporting Services to create and manage reports for Configuration                                   |   |
| Completion                                                   | Site database connection s<br>Specify the Configuration M<br>which SQL Reporting Serv | settings<br>lanager site database server name, optional database instance name, and database name<br>ices will use when running reports. |   |
|                                                              | Site database server<br>name:                                                         | DB.Contoso msft                                                                                                    |   |
|                                                              | Database name:                                                                        | CM_MCM Verify Successfully verified.                                                                                                    |   |
|                                                              | Specify the folder to create                                                          | on the reporting services point site system server that will contain the Configuration Manager reports.                                  |   |
|                                                              | Folder name:                                                                          | ConfigMgr_MCM                                                                                                    |   |
|                                                              | Reporting Services<br>server instance:                                                | MSSQLSERVER                                                                                                    |   |
|                                                              | Reporting Services Point A<br>Specify the credentials that                            | ccount                                                                                                    |   |
|                                                              | User name:                                                                            | CONTOSO\Administrator                                                                                                    |   |
|                                                              |                                                                                       | Set ▼                                                                                                    |   |
|                                                              |                                                                                       |                                                                                                    |   |
|                                                              |                                                                                       |                                                                                                    |   |
|                                                              |                                                                                       |                                                                                                    |   |
|                                                              | 0                                                                                     | < Previous Next > Summary Cancel                                                                                                    |   |

6) Click Next, will into Summary page:

| 💱 Add Site System Roles V                                                                         | Vizard                                                                                                    | × |
|---------------------------------------------------------------------------------------------------|----------------------------------------------------------------------------------------------------|---|
| Summary                                                                                           |                                                                                                    |   |
| General<br>System Role Selection<br>Reporting Services Point<br>Summary<br>Progress<br>Completion | <section-header><section-header><section-header><section-header><section-header><section-header><section-header><section-header><section-header><section-header><section-header><section-header></section-header></section-header></section-header></section-header></section-header></section-header></section-header></section-header></section-header></section-header></section-header></section-header>                                                                                                    |   |
|                                                                                                   | To change these settings, click Previous. To apply the settings, click Next.         Image: Control of the settings of the settings o |   |

7) Click Next , will into Completion page :

| 💱 Add Site System Roles W                                    | izard                                                                                                    | x |
|--------------------------------------------------------------|----------------------------------------------------------------------------------------------------|---|
| Completion                                                   |                                                                                                    |   |
| General<br>System Role Selection<br>Reporting Services Point | You have successfully completed the Add Site System Roles Wizard with the following settings                                                                                                    |   |
| Summary<br>Progress<br>Completion                            | The Add Site System Roles Wizard completed successfully                                                                                                    |   |
|                                                              | Details:<br>Create a site system server with the following settings:<br>Success: Site System Name<br>DB. Contoso.mst<br>Success: Settings<br>Public FQDN Name: Not specified<br>Installation Account: Computer Account<br>Success: Roles<br>Reporting services point |   |
|                                                              | To exit the wizard, click Close.                                                                                                    |   |
|                                                              | <pre></pre>                                                                                                    | ] |

8) Click **Close**, you will see the new added role :

| Selected Object Curters Co                     |                                      |                          | C2012 CE-M-        | Dimen (the) (Further 170 Java 160)                  |               |
|------------------------------------------------|--------------------------------------|--------------------------|--------------------|-----------------------------------------------------|---------------|
| Nome Site Bala                                 | anter 2012 Configuration Planager (C | connected to PICPI - 3   | czorz_comgrag      |                                                     |               |
| Create View Searches -<br>Create View Searches | Add Site<br>System Roles<br>Server   | Properties<br>Properties |                    |                                                     |               |
| 🗲 🄶 🔹 🚯 🔪 ト Administration ト                   | Overview 🕨 Site Configuration 🕨 S    | Servers and Site System  | Roles              |                                                     | - 2           |
| Administration <                               | Servers and Site System Roles 2 ite  | ms                       |                    |                                                     |               |
| <ul> <li>Overview</li> </ul>                   | Search                               |                          |                    | X D Search A                                        | dd Criteria 🔻 |
| Hierarchy Configuration                        | Icon Name                            | Site Code                | Count of roles     |                                                     |               |
| 🔺 🚞 Site Configuration                         | ConfigMgr2012.Contoso.m              | isft MCM                 | 6                  |                                                     |               |
| Sites                                          | DB.Contoso.msft                      | MCM                      | 4                  |                                                     |               |
| Servers and Site System Roles                  |                                      |                          |                    |                                                     |               |
| Network Settings                               |                                      |                          |                    |                                                     |               |
| Elecurity                                      |                                      |                          |                    |                                                     |               |
| Distribution Points                            |                                      |                          |                    |                                                     |               |
| E Distribution Point Groups                    |                                      |                          |                    |                                                     |               |
| Migration                                      |                                      |                          |                    |                                                     |               |
|                                                |                                      |                          |                    |                                                     |               |
|                                                | Site System Roles                    |                          |                    |                                                     | ~             |
|                                                |                                      |                          |                    |                                                     |               |
|                                                | Icon Role Name                       | Role Description         | the state store at |                                                     |               |
|                                                | Component server                     | Any server that runs     | the SMS Executiv   | ve service.                                         |               |
|                                                | Reporting services point             | A site system role th    | at provides integ  | ration with SQL Server Reporting Services to create |               |
|                                                | Site database server                 | A site system role tr    | at runs Microsoft  | SQL Server and hosts the Configuration Manager sit  |               |
| Assets and Compliance                          | Site system                          | A server or server st    | are that nosts on  | e or more site system roles for a Configuration Man |               |
| 👘 Software Library                             |                                      |                          |                    |                                                     |               |
| Monitoring                                     |                                      |                          |                    |                                                     |               |
| Administration                                 |                                      |                          |                    |                                                     |               |
| -                                              |                                      |                          |                    |                                                     |               |
| Ready                                          |                                      |                          |                    |                                                     |               |

9) Click Monitoring workspace, in Component Status node, you can see all

status , should be Green **OK** :

| System Center 2012 Configuration Manage | r (Conne | cted to M( | M - SC2012_ConfigMgr_Primary_Site) (Evaluat | tion, 179 days left) |                        |           | _ & ×         |
|-----------------------------------------|----------|------------|---------------------------------------------|----------------------|------------------------|-----------|---------------|
| Home                                    |          |            |                                             |                      |                        |           | ^ 🔞           |
|                                         | Refresh  | Dreserti   |                                             |                      |                        |           |               |
| Searches   Messages   Counts            |          | Properu    | es                                          |                      |                        |           |               |
| Search Component                        |          | Properti   | es                                          |                      |                        |           |               |
| ← → ▼ 😽 \ ► Monitoring ► Over           | view 🕨   | System St  | atus 🕨 Component Status                     |                      |                        |           | - 2           |
| Monitoring «                            | Compor   | ent Status | 60 items                                    |                      |                        |           |               |
| 🔺 🔳 Overview                            | Search   |            |                                             |                      | × 🔎 Se                 | arch A    | dd Criteria 🔻 |
| Alerts                                  | Icon     | Status     | Component                                   | Site System          | Туре                   | Site Code | A             |
| 👂 Queries                               |          | ок         | SMS_MP_FILE_DISPATCH_MANAGER                | DB.CONTOSO.MSFT      | Monitored Thread Comp  | MCM       |               |
| Reporting                               |          | ОК         | SMS_EXECUTIVE                               | DB.CONTOSO.MSFT      |                        | MCM       |               |
| 🙀 Site Hierarchy                        |          | ОК         | SMS_OUTBOX_MONITOR                          | DB.CONTOSO.MSFT      | Monitored Thread Comp  | MCM       |               |
| 🔺 🚞 System Status                       |          | ОК         | SMS_COMPONENT_MONITOR                       | DB.CONTOSO.MSFT      | Monitored Thread Comp  | MCM       | =             |
| Nite Status                             |          | ОК         | SMS_SRS_REPORTING_POINT                     | DB.CONTOSO.MSFT      | Monitored Thread Comp  | MCM       |               |
| Gomponent Status                        |          | ОК         | SMS_SITE_SQL_BACKUP_CONFIGMGR2012.CON       | DB.CONTOSO.MSFT      | Monitored Service Comp | MCM       |               |
| Conflicting Records                     |          | ОК         | SMS_AD_FOREST_DISCOVERY_MANAGER             | CONFIGMGR2012.CO     | Unmonitored Thread Co  | MCM       |               |
| 🚺 Status Message Queries                |          | ОК         | SMS_AD_USER_DISCOVERY_AGENT                 | CONFIGMGR2012.CO     | Unmonitored Thread Co  | MCM       |               |
| P Deployments                           |          | ОК         | SMS_AD_SYSTEM_DISCOVERY_AGENT               | CONFIGMGR2012.CO     | Unmonitored Thread Co  | MCM       |               |
| Client Status                           |          | OK         | SMS_FALLBACK_STATUS_POINT                   | CONFIGMGR2012.CO     | Monitored Thread Comp  | MCM       |               |
| 🕞 Database Replication                  |          | ОК         | SMS_WINNT_SERVER_DISCOVERY_AGENT            | CONFIGMGR2012.CO     | Unmonitored Thread Co  | MCM       |               |
| Distribution Status                     |          | ОК         | SMS_STATUS_MANAGER                          | CONFIGMGR2012.CO     | Monitored Thread Comp  | MCM       |               |
| 펿 Software Update Point Synchronizatio  |          | ОК         | SMS_STATE_SYSTEM                            | CONFIGMGR2012.CO     | Monitored Thread Comp  | MCM       |               |
| 🔛 System Center 2012 Endpoint Protecti  |          | ОК         | SMS_AD_SECURITY_GROUP_DISCOVERY_AGENT       | CONFIGMGR2012.CO     | Unmonitored Thread Co  | MCM       |               |
|                                         |          | ОК         | SMS_WSUS_CONFIGURATION_MANAGER              | CONFIGMGR2012.CO     | Monitored Thread Comp  | MCM       |               |
|                                         |          | ОК         | SMS_REPLICATION_MANAGER                     | CONFIGMGR2012.CO     | Monitored Thread Comp  | MCM       |               |
| Assets and Compliance                   |          | OK         | SMS_SOFTWARE_METERING_PROCESSOR             | CONFIGMGR2012.CO     | Monitored Thread Comp  | MCM       |               |
| 👘 Software Library                      |          | OK         | SMS_SOFTWARE_INVENTORY_PROCESSOR            | CONFIGMGR2012.CO     | Monitored Thread Comp  | MCM       |               |
| Monitoring                              |          | ОК         | SMS_SITE_VSS_WRITER                         | CONFIGMGR2012.CO     | Monitored Service Comp | MCM       |               |
| wontoring                               |          | ОК         | SMS_SITE_SYSTEM_STATUS_SUMMARIZER           | CONFIGMGR2012.CO     | Monitored Thread Comp  | MCM       |               |
| Administration                          |          | ОК         | SMS_WSUS_SYNC_MANAGER                       | CONFIGMGR2012.CO     | Monitored Thread Comp  | MCM       |               |
|                                         |          | ОК         | SMS_SITE_CONTROL_MANAGER                    | CONFIGMGR2012.CO     | Monitored Thread Comp  | MCM       |               |
| Popdy                                   |          | OK         | SMS_SITE_COMPONENT_MANAGER                  | CONFIGNOR2012 CO     | Component Not Installe | MCM       | ٣             |
| iteday.                                 |          |            |                                             |                      |                        |           |               |

Note : For successfully install Reporting Services point on DB server , you need to

install .Net framework 4.0 first.

10) Click Reports node, you can see all reports :

### System Center 2012 Configuration Manager RTM

**Configure Document** 

| System Center 2012 Configuration Manage             | er (Conn               | ected to MCM - SC2012_ConfigMgr_Primary_Site) (E    | valuation, 179 days left)                              | - 8 ×          |
|-----------------------------------------------------|------------------------|-----------------------------------------------------|--------------------------------------------------------|----------------|
| Home                                                |                        |                                                     |                                                        | ^ 🕜            |
| Create Report Saved Searches Create Settings Search | Edit Create Refres Rep | a Subscription Properties<br>bort Group Properties  |                                                        |                |
| ← → ▼ 🔝 \ ► Monitoring ► Ove                        | rview 🕨                | Reporting   Reports                                 |                                                        | - 2            |
| Monitoring 5                                        | Report                 | s 423 items                                         |                                                        |                |
|                                                     | Search                 | 5 125 125 125 125 125 125 125 125 125 12            | X O Search                                             | Add Criteria 💌 |
| Overview                                            | Joard                  | ·                                                   | P Donter                                               | Add Critchia   |
| Alerts                                              | Icon                   | Name                                                | Category                                               | Date Modifi    |
| Queries                                             |                        | Administration Activity Log                         | Administrative Security                                | 3/15/2012      |
| A 🔁 Reporting                                       |                        | Administrative users security assignments           | Administrative Security                                | 3/15/2012      |
| Reports                                             |                        | Alert Scorecard                                     | Alerts                                                 | 3/15/2012      |
| Subscriptions                                       |                        | Alert Top Talkers                                   | Alerts                                                 | 3/15/2012      |
| Site Hierarchy                                      |                        | All active content distributions                    | Software Distribution - Content                        | 3/15/2012      |
| System Status                                       |                        | All application deployments (advanced)              | Software Distribution - Application Monitoring         | 3/15/2012      |
| Deployments                                         |                        | All application deployments (basic)                 | Software Distribution - Application Monitoring         | 3/15/2012      |
| Client Status                                       |                        | All audit messages for a specific user              | Status Messages - Audit                                | 3/15/2012      |
| 👌 Database Replication                              |                        | All collections                                     | Software Distribution - Collections                    | 3/15/2012      |
| Distribution Status                                 |                        | All computers targeted for Wake On LAN activity     | Wake On LAN                                            | 3/15/2012      |
| 🛐 Software Update Point Synchronization             |                        | All content                                         | Software Distribution - Content                        | 3/15/2012      |
| 🔛 System Center 2012 Endpoint Protecti              |                        | All content on a specific distribution point        | Software Distribution - Content                        | 3/15/2012      |
|                                                     |                        | All deployments for a specified package and program | Software Distribution - Package and Program Deployment | 3/15/2012      |
|                                                     |                        | All distribution points                             | Software Distribution - Content                        | 3/15/2012      |
| Assets and Compliance                               |                        | All Drivers                                         | Driver Management                                      | 3/15/2012      |
| 🗃 Software Library                                  |                        | All Drivers for a specific platform                 | Driver Management                                      | 3/15/2012      |
| The Markedon                                        |                        | All Drivers in a specific Boot Image                | Driver Management                                      | 3/15/2012      |
| wonitoring                                          |                        | All Drivers in a specific category                  | Driver Management                                      | 3/15/2012      |
| Administration                                      |                        | All Drivers in a specific Package                   | Driver Management                                      | 3/15/2012      |
|                                                     |                        | All inventoried files for a specific product        | Software - Files                                       | 3/15/2012 *    |
|                                                     | *                      |                                                     | m                                                      | •              |
| Ready                                               |                        |                                                     |                                                        |                |

11) Right-click Computers with a specific Configuration Manager client

| System Center 2012 Configuration Manager<br>System Center 2012 Configuration Manager                                                                                                    | ger (Conn  | ected to MCM - SC2012_ConfigMgr_Primary_Site) (Evalua             | tion,  | 179 days left)                    |            | _ 8 ×          |
|----------------------------------------------------------------------------------------------------|------------|-------------------------------------------------------------------|--------|-----------------------------------|------------|----------------|
| Home                                                                                                    |            |                                                                   |        |                                   |            | ^ 🕜            |
| 💦 🦯 Edit 🛛 🗙 Delete                                                                                                    |            |                                                                   |        |                                   |            |                |
| Create Subscription                                                                                                    |            |                                                                   |        |                                   |            |                |
| Run 😱 Refresh                                                                                                    | Properties |                                                                   |        |                                   |            |                |
| Report Group                                                                                                    | Properties |                                                                   |        |                                   |            |                |
| A sector of the sector of the sector | erview 🕨   | Reporting    Reports    Site - Client Information                 |        |                                   |            | - 2            |
| Monitoring                                                                                                    | Site - C   | lient Information 19 items                                        |        |                                   |            |                |
| Hardware - SCSI                                                                                                    | * Search   | 9                                                                 |        |                                   | 🗙 🔎 Search | Add Criteria 🔻 |
| Hardware - Sound Card                                                                                                    | Icon       | Name                                                              |        | Category                          |            |                |
| Hardware - Video Card                                                                                                    |            | Client Assignment Detailed Status Report                          |        | Site - Client Information         |            |                |
| Migration                                                                                                    |            | Client Assignment Failure Details                                 |        | Site - Client Information         |            |                |
| Network                                                                                                    |            | Client Assignment Status Details                                  |        | Site - Client Information         |            |                |
| Network Access Protection                                                                                                    |            | Client Assignment Success Details                                 |        | Site - Client Information         |            |                |
| Operating System                                                                                                    |            | Client Deployment Failure Report                                  |        | Site - Client Information         |            |                |
| Out of Band Management     Power Management                                                                                                    |            | Client Deployment Status Details                                  |        | Site - Client Information         |            |                |
| Site Client Information                                                                                                    |            | Client Deployment Success Report                                  |        | Site - Client Information         |            |                |
| Site - Discovery and Inventory I                                                                                                    |            | Clients incapable of HTTPS communication                          |        | Site - Client Information         |            |                |
| Site - General                                                                                                    |            | Computers assigned but not installed for a particular site        |        | Site - Client Information         |            |                |
| Site - Server Information                                                                                                    |            | Computers with a specific Configuration Manager client version    |        | Cite Client Information           |            |                |
| Software - Companies and Proc                                                                                                    |            | Count of clients and protocol used for communication              | 9      | Run                               |            |                |
| Software - Files                                                                                                    |            | Count of clients assigned and installed for each site             |        | Edit                              |            |                |
| Contrarte Fried                                                                                                    | -          | Count of clients capable of HTTPS communication                   |        | Create Subscription               |            |                |
| Assets and Compliance                                                                                                    |            | Count of clients for each site                                    | G      | Refresh F5                        |            |                |
| · · · · · · · · · · · · · · · · · · ·                                                                                                    |            | Count of Configuration Manager clients by client versions         | X      | Delete Delete                     | 2          |                |
| Software Library                                                                                                    |            | Problem details reported to the fallback status point for a speci |        | Properties                        |            |                |
| Monitoring                                                                                                    |            | Problem details reported to the fallback status point for a speci | hou a  |                                   |            |                |
|                                                                                                    |            | Summary of problems reported to the fallback status point         |        | Site - Client Information         |            |                |
| Administration                                                                                                    | 1.1        | Summary of problems reported to the fallback status point for     | a spec | cific c Site - Client Information |            |                |
|                                                                                                    | •          |                                                                   |        |                                   |            | •              |
| Ready                                                                                                    |            |                                                                   |        |                                   |            |                |

versions report and click Run :

12) Will display :

| Computers with a specific Configuration M                              | lanager client version                                |             |             | '   |
|------------------------------------------------------------------------|-------------------------------------------------------|-------------|-------------|-----|
| To view the report, provide values for the para                        | meters below, then click View Report.                 |             |             |     |
| Report Category<br>Site - Client Information                           |                                                       |             |             |     |
| Report Name                                                            |                                                       |             |             |     |
| Computers with a specific Configuration Mana                           | ger client version                                    |             |             |     |
| Report Description<br>Displays a list of computers running a single sp | ecified version of the Configuration Manager client s | oftware.    |             |     |
|                                                                        |                                                       |             |             | *   |
| Client version:                                                        |                                                       | O Values    | View Report |     |
| Client type (1 = Computer; 3 = Mobile):                                | All clients                                           | Values      |             | _   |
| < Back                                                                 |                                                       |             |             | *   |
| I                                                                      | 100% -                                                | Find   Next |             |     |
|                                                                        |                                                       |             |             |     |
|                                                                        |                                                       |             |             |     |
|                                                                        |                                                       |             |             |     |
|                                                                        |                                                       |             |             |     |
|                                                                        |                                                       |             |             |     |
|                                                                        |                                                       |             |             |     |
|                                                                        |                                                       |             |             |     |
|                                                                        |                                                       |             |             |     |
|                                                                        |                                                       |             |             |     |
|                                                                        |                                                       |             |             |     |
|                                                                        |                                                       |             |             |     |
|                                                                        |                                                       |             |             |     |
|                                                                        |                                                       |             |             |     |
|                                                                        |                                                       |             |             |     |
|                                                                        |                                                       |             |             | .:: |

13) Click Client Version Values... item , will open Parameter Value box :

| Parameter Value                                                   | ×         |
|-------------------------------------------------------------------|-----------|
| Select a value to use for this parameter when running the report. |           |
|                                                                   |           |
|                                                                   |           |
| Filter                                                            |           |
| ,.<br>Client version                                              |           |
| 5.00.7711.0000                                                    |           |
|                                                                   |           |
|                                                                   |           |
|                                                                   |           |
|                                                                   |           |
|                                                                   |           |
|                                                                   |           |
|                                                                   |           |
|                                                                   |           |
|                                                                   |           |
|                                                                   |           |
|                                                                   |           |
|                                                                   |           |
|                                                                   |           |
| 1 items found                                                     | OK Cancel |
|                                                                   |           |

14) Select any client version and click **OK** will back to selection page :

| 🖪 Computers with a specific Configuration I                                                                               | Manager client version                                  |               |             |
|----------------------------------------------------------------------------------------------------|---------------------------------------------------------|---------------|-------------|
| <ul> <li>To view the report, provide values for the par<br/>Report Category</li> <li>Site - Client Information</li> </ul> | ameters below, then click View Report.                  |               |             |
| Report Name<br>Computers with a specific Configuration Man<br>Report Description                                          | ager client version                                     |               |             |
| Displays a list of computers running a single s                                                                           | pecified version of the Configuration Manager client so | oftware.      | ÷ *         |
| Client version:                                                                                                    | 5.00.7711.0000                                          | Values        | View Report |
| Client type (1 = Computer; 3 = Mobile):                                                                                   | All clients                                             | <u>Values</u> |             |
| < Back                                                                                                    |                                                         |               | *           |
| { ◀    of ▶ ▶   ⊗ ۞   ♣ □                                                                                                 | 100%                                                    | Find   Next   |             |
|                                                                                                    |                                                         |               |             |
|                                                                                                    |                                                         |               |             |
|                                                                                                    |                                                         |               |             |
|                                                                                                    |                                                         |               |             |
|                                                                                                    |                                                         |               |             |
|                                                                                                    |                                                         |               |             |
|                                                                                                    |                                                         |               |             |
|                                                                                                    |                                                         |               |             |
|                                                                                                    |                                                         |               |             |
|                                                                                                    |                                                         |               |             |
|                                                                                                    |                                                         |               |             |
|                                                                                                    |                                                         |               |             |
|                                                                                                    |                                                         |               |             |
| L                                                                                                    |                                                         |               |             |
|                                                                                                    |                                                         |               | .::         |

15) Click View Report will display all result :

| 🖪 Computers with a                                                                                                    | specific Configu                                       | ration Manager clien                                  | t version                    |                                                                  |          |                                                                      | _                                    |        |
|----------------------------------------------------------------------------------------------------|--------------------------------------------------------|-------------------------------------------------------|------------------------------|------------------------------------------------------------------|----------|----------------------------------------------------------------------|--------------------------------------|--------|
| To view the report<br>Report Category<br>Site - Client Inform<br>Report Name<br>Computers with a<br>Paget Description | t, provide values for<br>nation<br>specific Configurat | r the parameters below, t<br>ion Manager client versi | hen click Vi<br>on           | iew Report.                                                      |          |                                                                      |                                      |        |
| Displays a list of c                                                                                                  | omputers running a                                     | single specified version                              | of the Confi                 | guration Manager client sof                                      | tware.   |                                                                      |                                      | \$     |
| Client version:                                                                                                    |                                                        | 5.00.7711                                             | .0000                        |                                                                  | Val      | Jes                                                                  | View Report                          | 1      |
| Client type (1 = Compute<br>< Back                                                                                    | r; 3 = Mobile):                                        | All clients                                           |                              |                                                                  | Val      | <u>Jes</u>                                                           |                                      | ~<br>* |
|                                                                                                    | with a s<br>Displays a list o                          | pecific Cor                                           | <b>figur</b><br>a single spe | ration Mana<br>ecified version of the Cor                        | ger clic | ent versio                                                           | uration Manager<br><b>n</b><br>Jare. |        |
| NetBIOS Name                                                                                                    | \$                                                     | User Domain                                           | ¢                            | User Name                                                        | \$       | Client Version                                                       | ¢                                    |        |
| CLIENT                                                                                                    |                                                        | CONTOSO                                               |                              | Justin                                                           |          | 5.00.7711.0000                                                       |                                      |        |
| CONFIGMGR2012                                                                                                    |                                                        | CONTOSO                                               |                              |                                                                  |          |                                                                      |                                      |        |
|                                                                                                    |                                                        | 001110000                                             |                              | Administrator                                                    |          | 5.00.7711.0000                                                       |                                      |        |
| CONSOLE                                                                                                    |                                                        | CONTOSO                                               |                              | Administrator<br>Administrator                                   |          | 5.00.7711.0000<br>5.00.7711.0000                                     |                                      |        |
| CONSOLE<br>DB                                                                                                    |                                                        | CONTOSO<br>CONTOSO                                    |                              | Administrator<br>Administrator<br>Administrator                  |          | 5.00.7711.0000<br>5.00.7711.0000<br>5.00.7711.0000                   |                                      |        |
| CONSOLE DB DC                                                                                                    |                                                        | CONTOSO<br>CONTOSO<br>CONTOSO                         |                              | Administrator<br>Administrator<br>Administrator<br>Administrator |          | 5.00.7711.0000<br>5.00.7711.0000<br>5.00.7711.0000<br>5.00.7711.0000 |                                      |        |
| CONSOLE<br>DB<br>DC                                                                                                   |                                                        | CONTOSO<br>CONTOSO<br>CONTOSO                         |                              | Administrator<br>Administrator<br>Administrator<br>Administrator |          | 5.00.7711.0000<br>5.00.7711.0000<br>5.00.7711.0000<br>5.00.7711.0000 |                                      |        |

16) Now you are finished System Center 2012 Configuration Manager RTM

basic configuration .